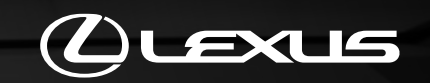

# LEXUS LINK SOVELLUS

TÄMÄN OHJEEN AVULLA AKTIVOIT CONNECTED- JA SMART-PALVELUT

# LEXUS LINK CONNECT & LEXUS LINK PRO MULTIMEDIAJÄRJESTELMÄ

TÄMÄN OHJEEN AVULLA YHDISTÄT LEXUS LINK TILISI AUTON MULTIMEDIAJÄRJESTELMÄÄN (MM21)

| SISÄLTÖ |                                                                         |            |
|---------|-------------------------------------------------------------------------|------------|
| Kappale | Sisältö                                                                 | Sivunumero |
| 1       | Ajoneuvon lisääminen sovellukseen                                       | 3          |
| 1.1     | Lisääminen QR-koodin avulla                                             | 4          |
| 1.2     | Lisääminen tunnistuskoodin avulla                                       | 9          |
| 1.3     | Ongelmatilanteet                                                        | 15         |
| 2       | Smart-palveluiden aktivointi Lexus Link-sovelluksessa                   | 16         |
| 3       | Connected-palveluiden aktivointi Lexus Link-sovelluksessa               | 23         |
| 3.1     | Connected-palveluiden aktivointiprosessi sovelluksessa                  | 24         |
| 3.2     | Connected-palveluiden aktivointi Connected-palveluiden keskuksen kautta | 27         |
| 4       | Yhdistä Lexus Link-tili auton multimediajärjestelmään (MM21)            | 32         |
| 5       | Poista ajoneuvo sovelluksesta                                           | 37         |
| 6       | Poista Smart-palvelut käytöstä                                          | 42         |

Multimediajärjestelmän aktivointi voidaan tehdä Lexus Link-sovelluksessa tai My Lexus-asiakasportaalissa (<u>www.lexus.fi</u>sivujen kautta). Käyttöehtojen ja tietosuojakäytäntöjen hyväksyminen on edellytys palveluiden käytölle.

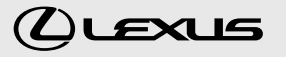

# AJONEUVON LISÄÄMINEN LEXUS LINK-SOVELLUKSEEN

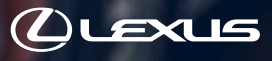

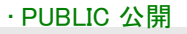

## 1.1. PIKAOHJE: AJONEUVON LISÄÄMINEN QR-KOODIN AVULLA

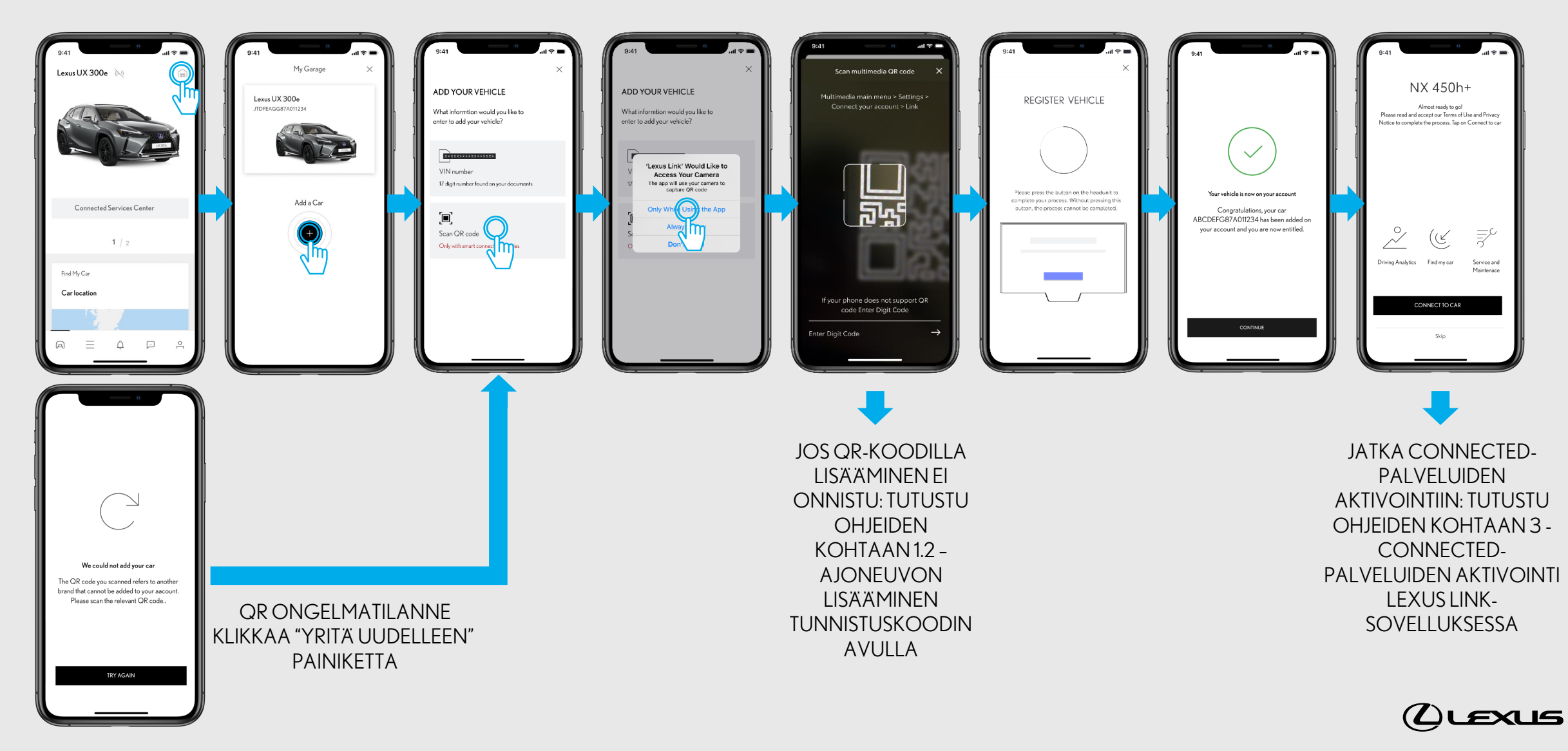

# 1.1. AJONEUVON LISÄÄMINEN QR-KOODIN AVULLA

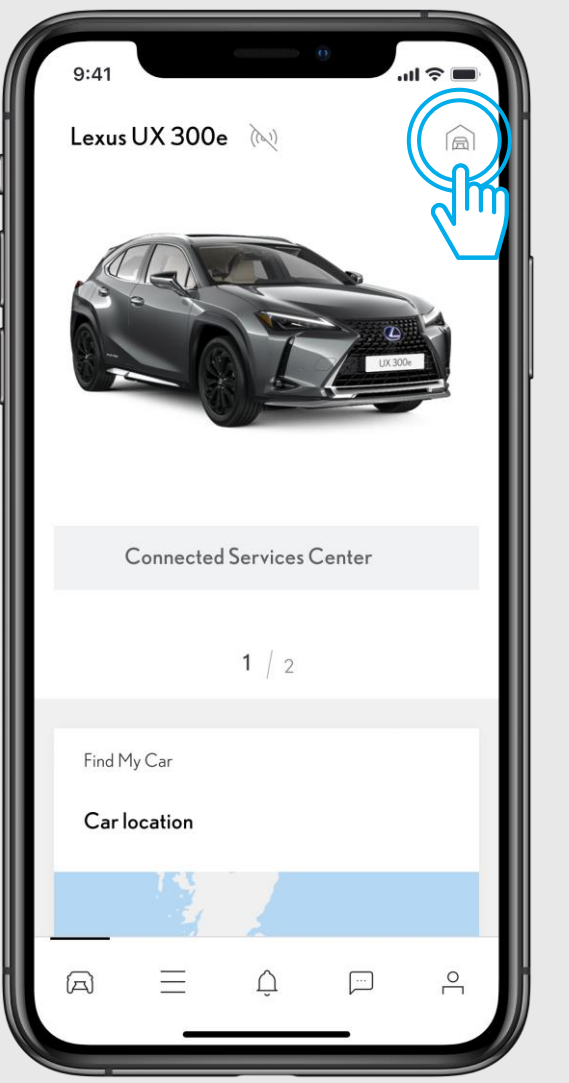

### VAIHE1

Ennen tätä vaihetta olet jo luonut Lexus Link-tilin ja kirjautunut Lexus Link-sovellukseen.

Klikkaa "Autotallin" kuvaketta näytön oikeassa yläkulmassa.

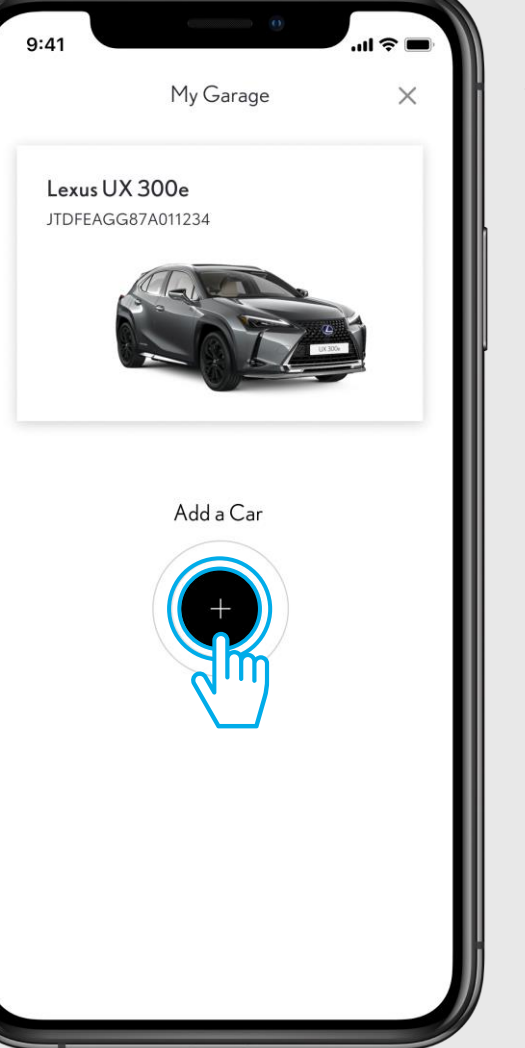

### VAIHE 2

Klikkaa "Lisää auto"

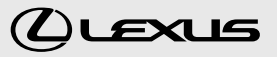

# 1.1. AJONEUVON LISÄÄMINEN QR-KOODIN AVULLA

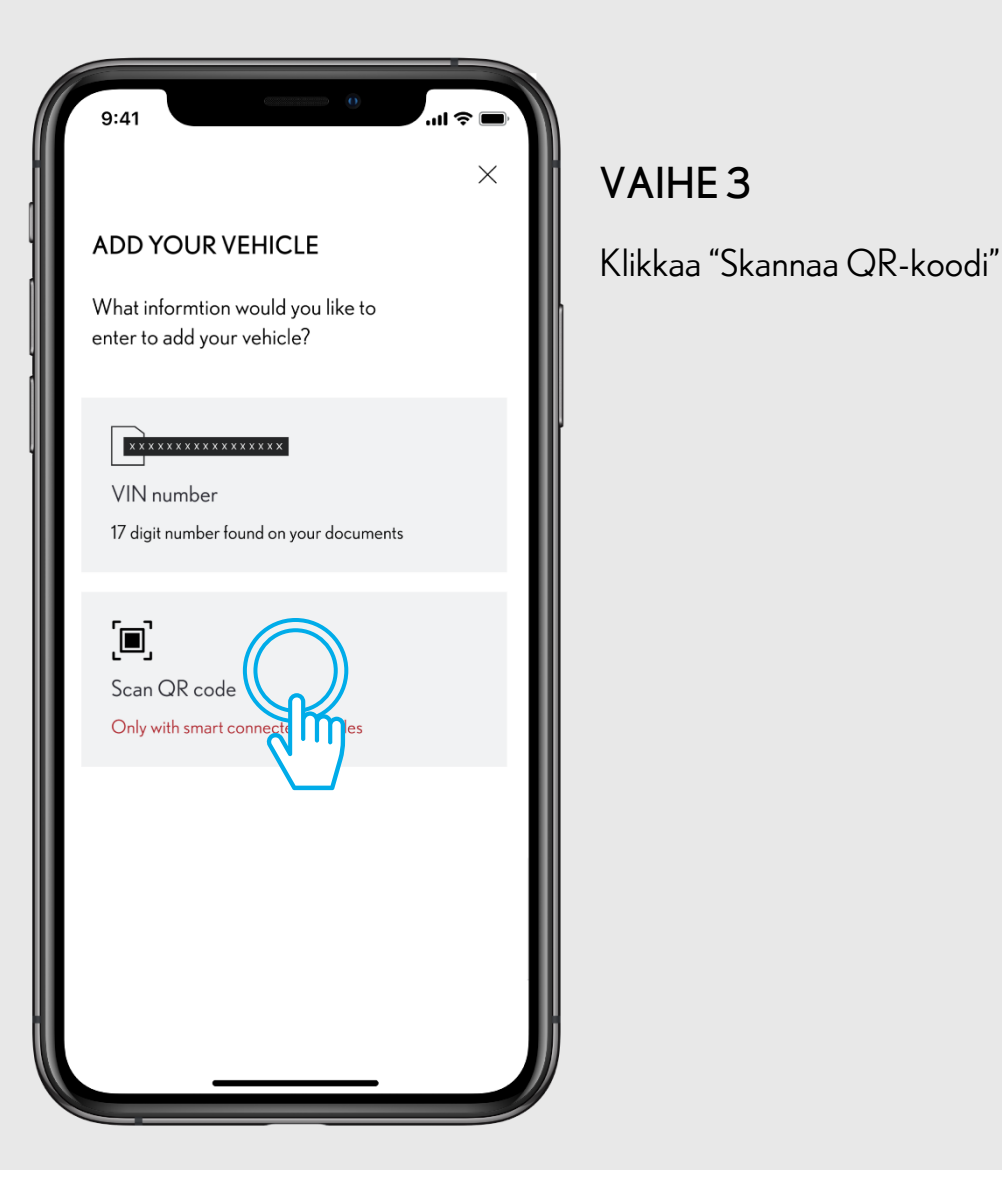

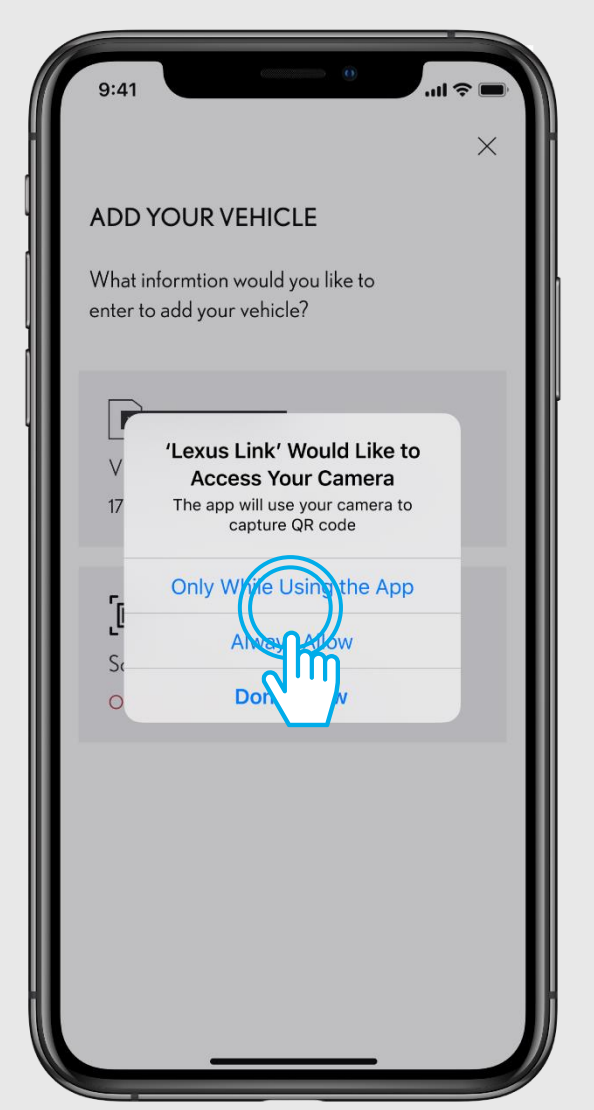

### VAIHE 4

Anna Lexus Link-sovellukselle lupa käyttää puhelimen kameraa klikkaamalla ponnahdusikkunasta "Salli aina" tai "Salli sovellusta käytettäessä".

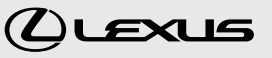

# 1.1. AJONEUVON LISÄÄMINEN QR-KOODIN AVULLA

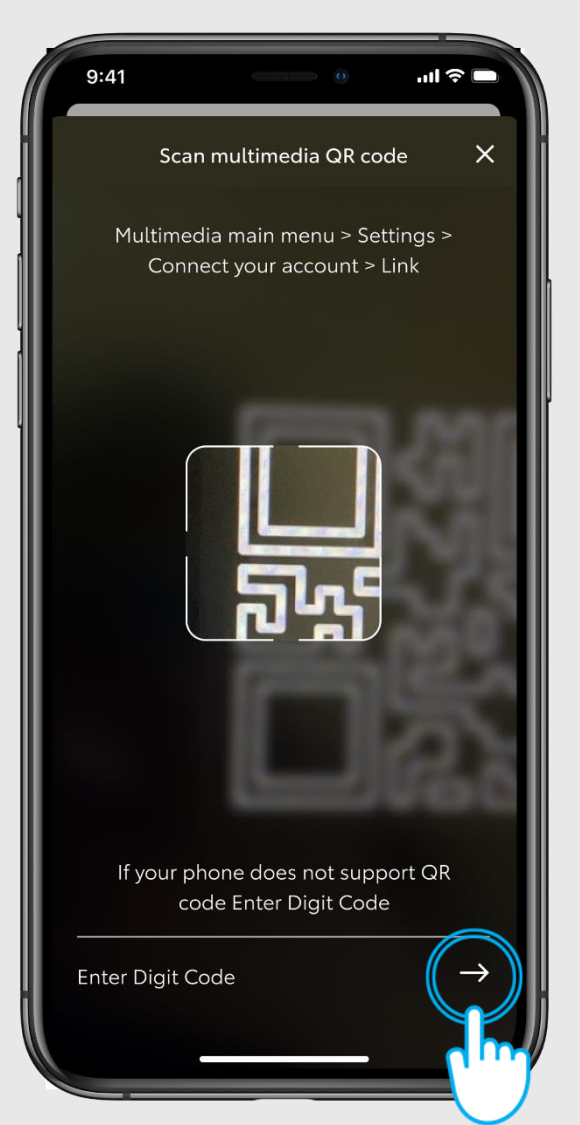

### VAIHE 5

Link Lexus Link Ap

Mene ajoneuvoon sisälle.

Etsi ajoneuvon multimediajärjestelmästä QRkoodi. Se löytyy kohdasta "Asetukset". Lue puhelimen kameralla QR-koodi multimediajärjestelmän näytöltä.

Connect your account

# Х **REGISTER VEHICLE** Please press the button on the headunit to complete your process. Without pressing this button, the process cannot be completed.

### VAIHE 6

Odota että sovellus saa yhteyden multimediajärjestelmään.

Viimeistele yhdistämien seuraamalla auton multimediajärjestelmän ohjeita.

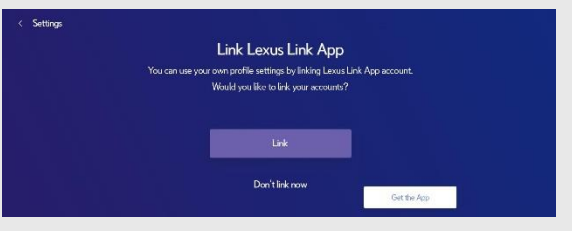

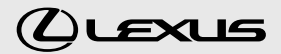

# 1.1. AJONEUVON LISÄÄMINEN QR-KOODIN AVULLA

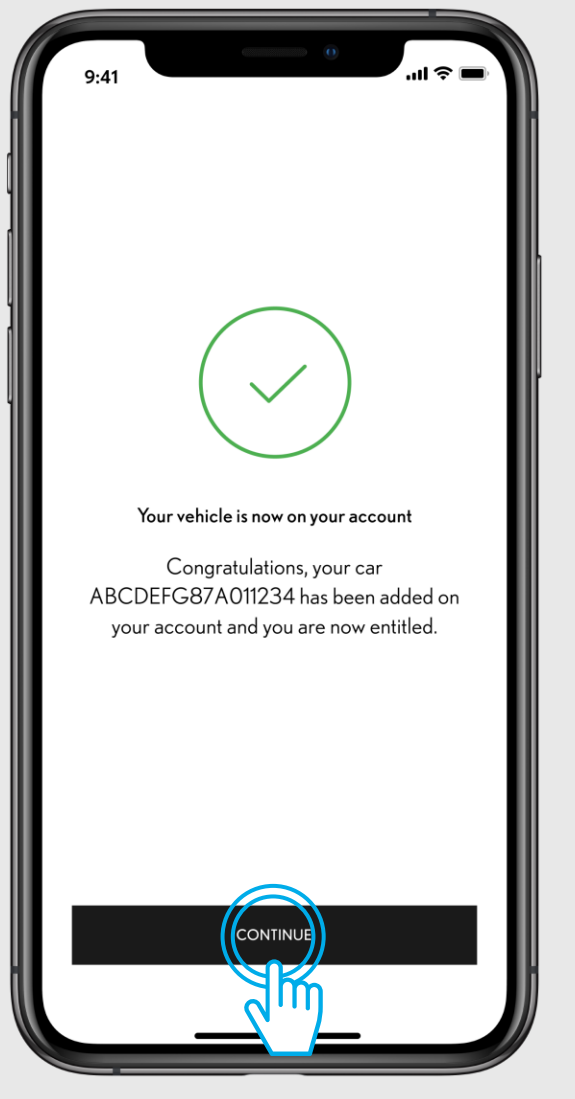

### VAIHE 7

Auto on nyt lisätty sovellukseen, klikkaa "Jatka" ja siirry seuraavaan vaiheeseen aktivoimaan Connected-palvelut.

NX 450h+ Almost ready to go!

### Almost ready to go! Please read and accept our Terms of Use and Privacy Notice to complete the process. Tap on Connect to car

Find my car

CONNECT TO CAR

Skip

Driving Analytics

 $\equiv$ 

Service and

Maintenace

### VAIHE 8

Klikkaa "Yhdistä auto"

Jos painat "Ohita", voit aktivoida palvelut myöhemmin sovelluksen etusivulta Connected-palveluiden keskuksen kautta kohdasta "Saatavilla".

TUTUSTU OHJEIDEN KOHTAAN 3 - CONNECTED-PALVELUIDEN AKTIVOINTI

(LLEXUS

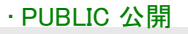

# 1.2. PIKAOHJE: AJONEUVON LISÄÄMINEN TUNNISTUSKOODIN AVULLA

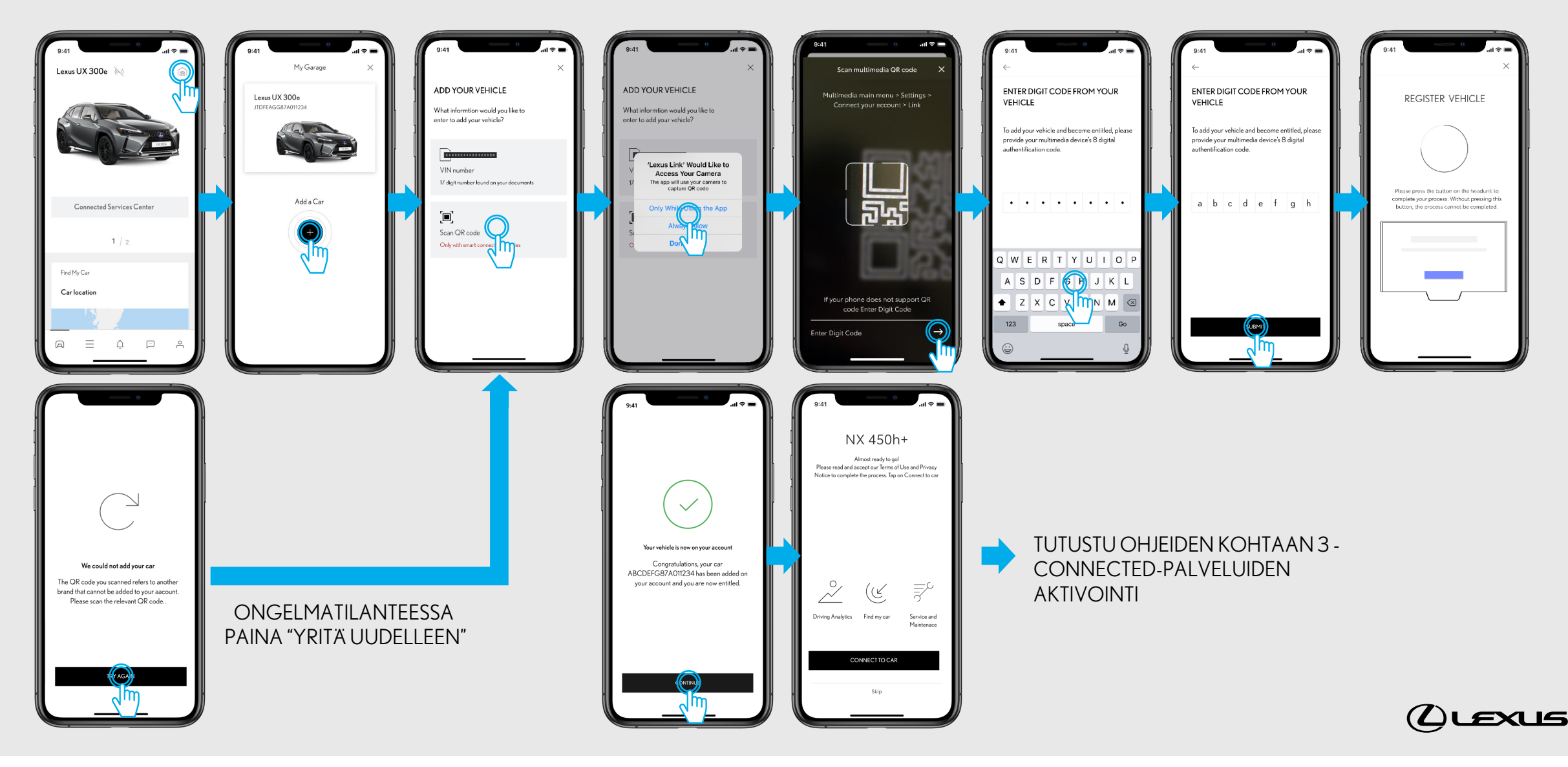

# **1.2.** AJONEUVON LISÄÄMINEN TUNNISTUSKOODIN AVULLA

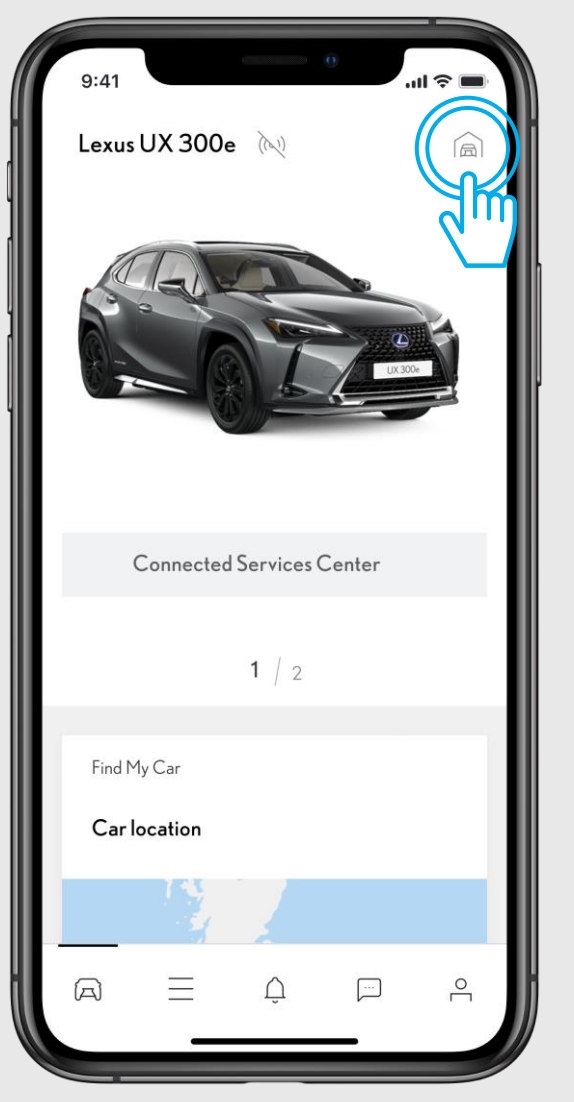

### VAIHE1

Ennen tätä vaihetta olet jo luonut Lexus Link-tilin ja kirjautunut Lexus Link-sovellukseen.

Klikkaa "Autotallin" kuvaketta näytön oikeassa yläkulmassa.

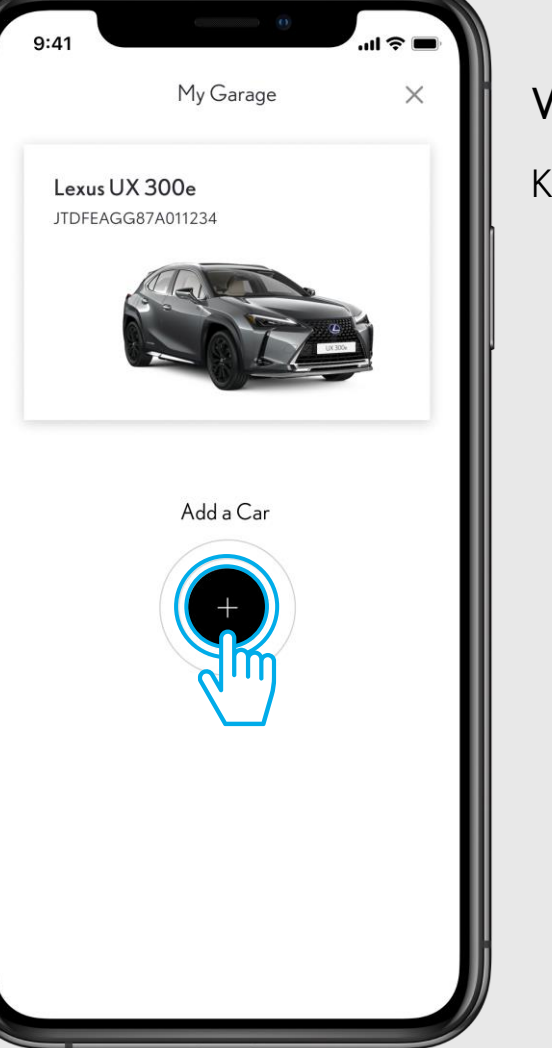

### VAIHE 2

Klikkaa "Lisää auto"

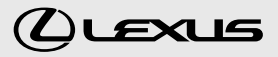

# **1.2.** AJONEUVON LISÄÄMINEN TUNNISTUSKOODIN AVULLA

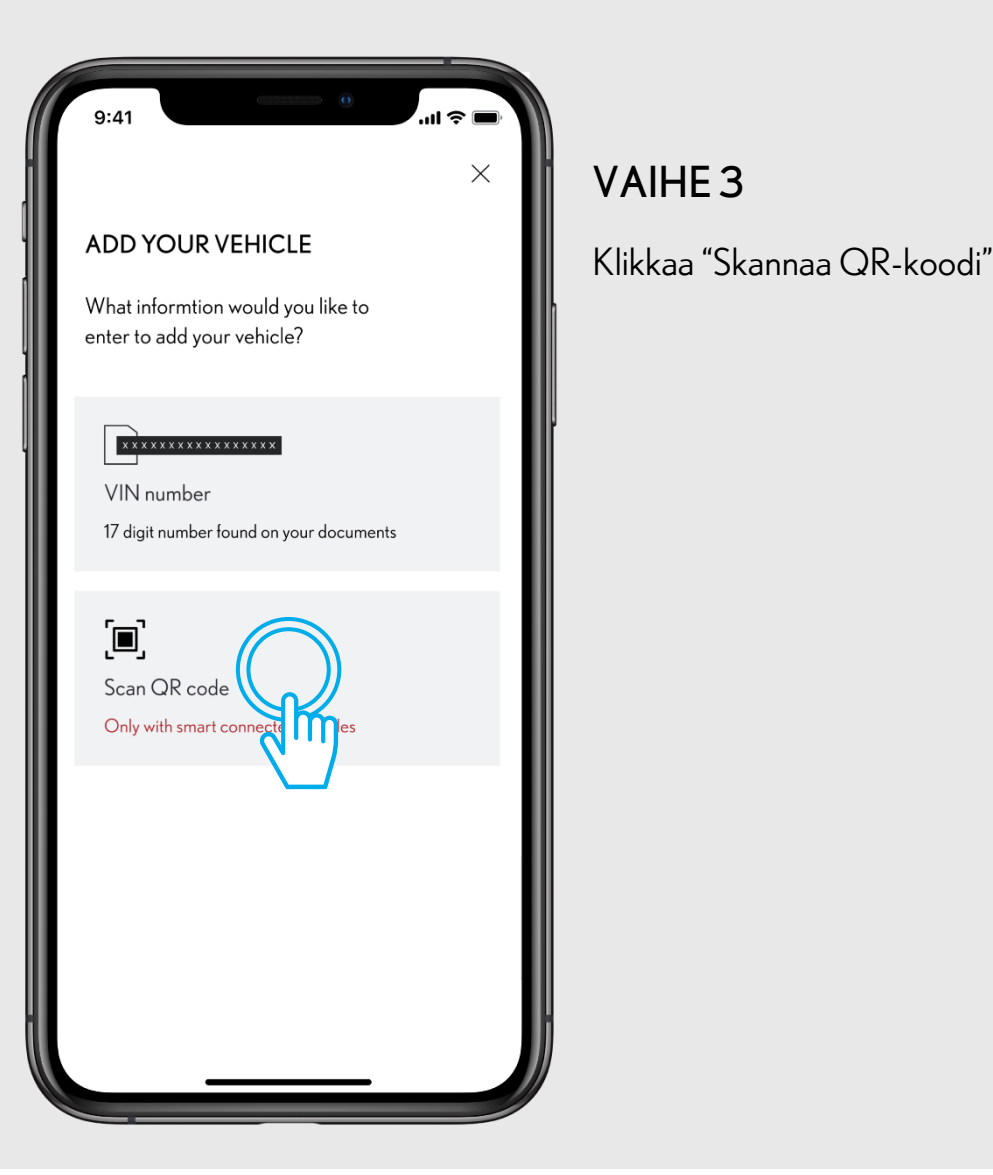

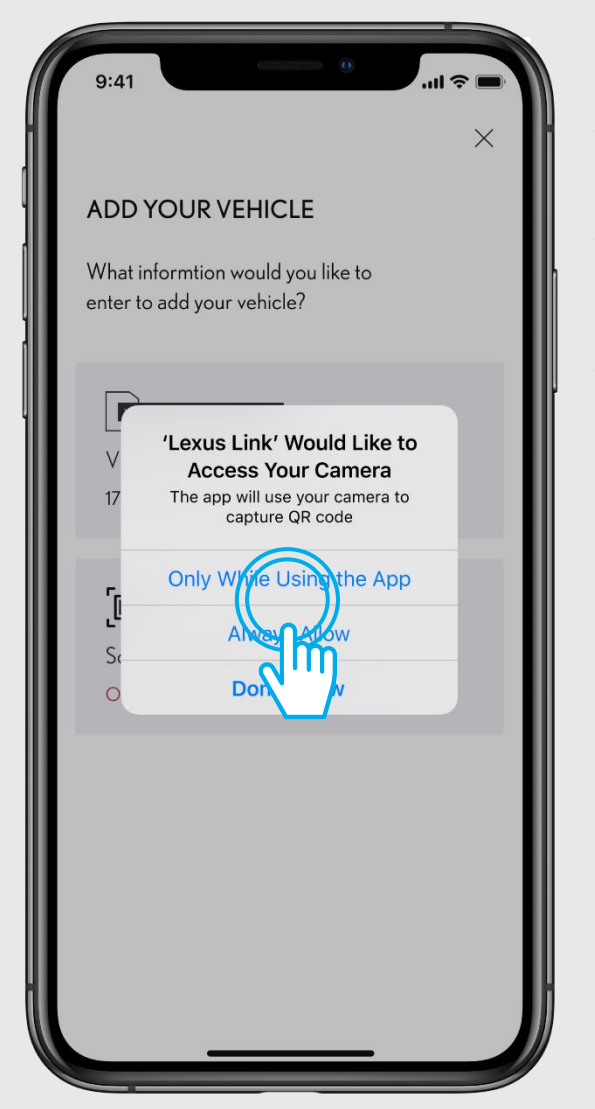

### VAIHE 4

Anna Lexus Link-sovellukselle lupa käyttää puhelimen kameraa klikkaamalla ponnahdusikkunasta "Salli aina" tai "Salli sovellusta käytettäessä".

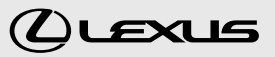

# 1.2. AJONEUVON LISÄÄMINEN TUNNISTUSKOODIN AVULLA

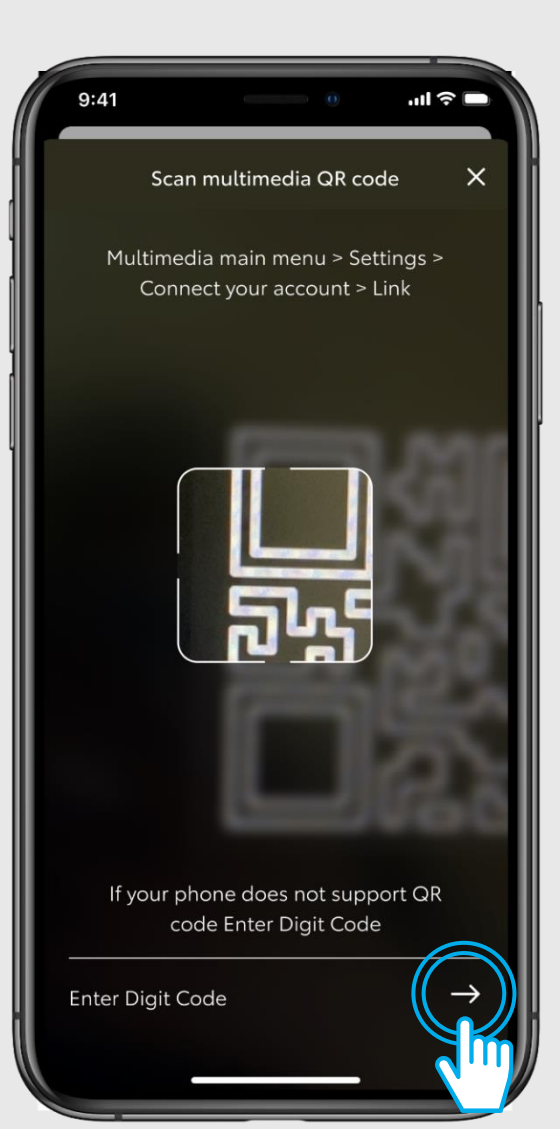

### VAIHE 5

Mene ajoneuvoon sisälle.

Jos puhelimesi ei tue QR-koodin lukemista puhelimen kameran avulla, voit syöttää 8 merkkisen tunnistuskoodin sovellukseen manuaalisesti. Klikkaa sovelluksen alareunasta "Syötä koodi manuaalisesti".

Löydät ajoneuvosi tunnistuskoodin multimediajärjestelmästä kohdasta asetukset.

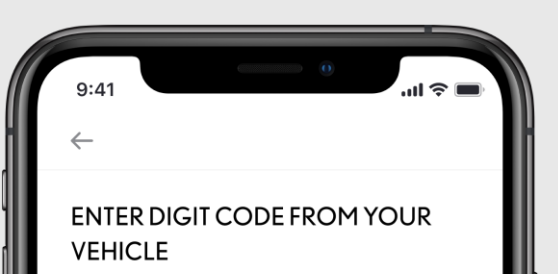

To add your vehicle and become entitled, please provide your multimedia device's 8 digital authentification code.

abcdefgh

# 

### VAIHE 6

Syötä 8 merkkinen tunnistuskoodi sovellukseen ja klikkaa "Lähetä".

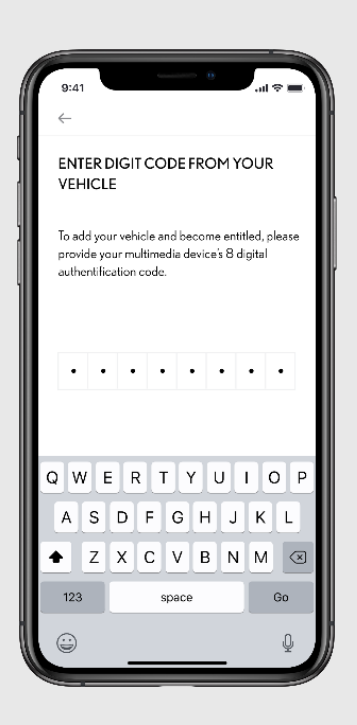

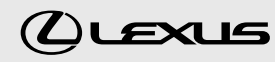

# **1.2.** AJONEUVON LISÄÄMINEN TUNNISTUSKOODIN AVULLA

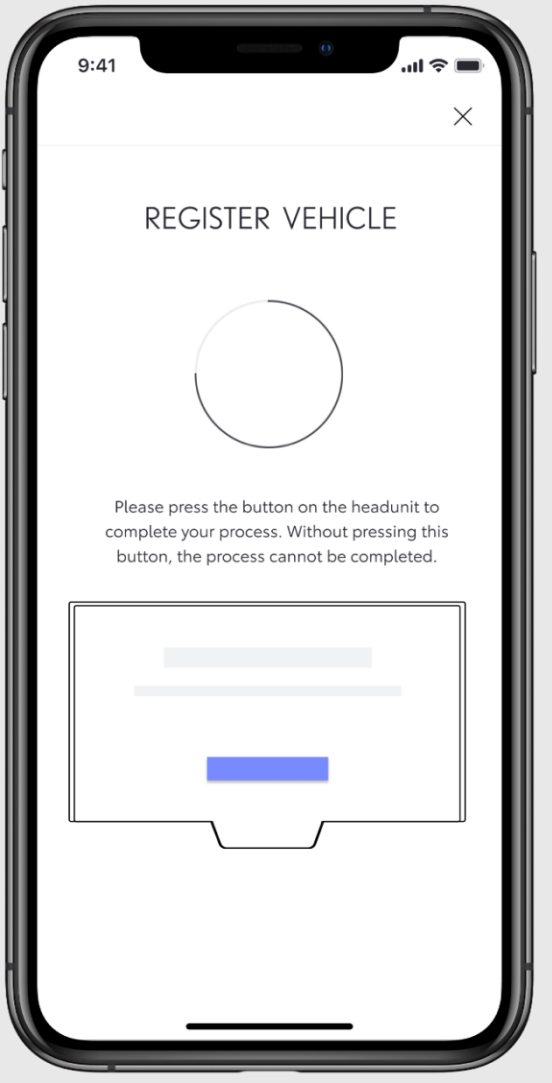

### VAIHE 7

Odota että sovellus saa yhteyden multimediajärjestelmään.

Viimeistele yhdistämien seuraamalla auton multimediajärjestelmän ohjeita.

> Link Lexus Link App own profile settings by linking Lexus Link App a

> > Get the App

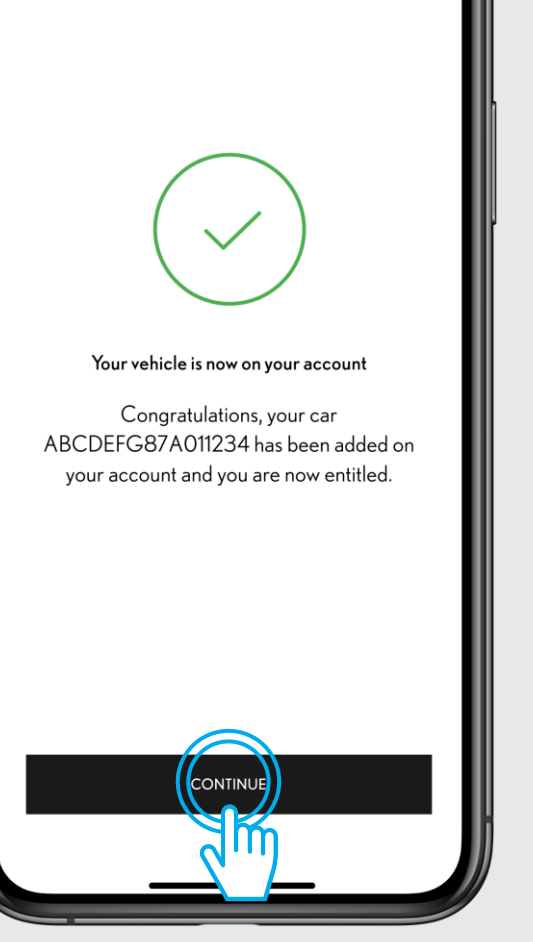

### VAIHE 8

...l 🗢 🔳

Auto on nyt lisätty sovellukseen, klikkaa "Jatka" ja siirry seuraavaan vaiheeseen aktivoimaan Connected-palvelut.

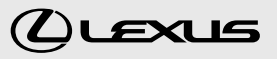

# 1.2. AJONEUVON LISÄÄMINEN TUNNISTUSKOODIN AVULLA

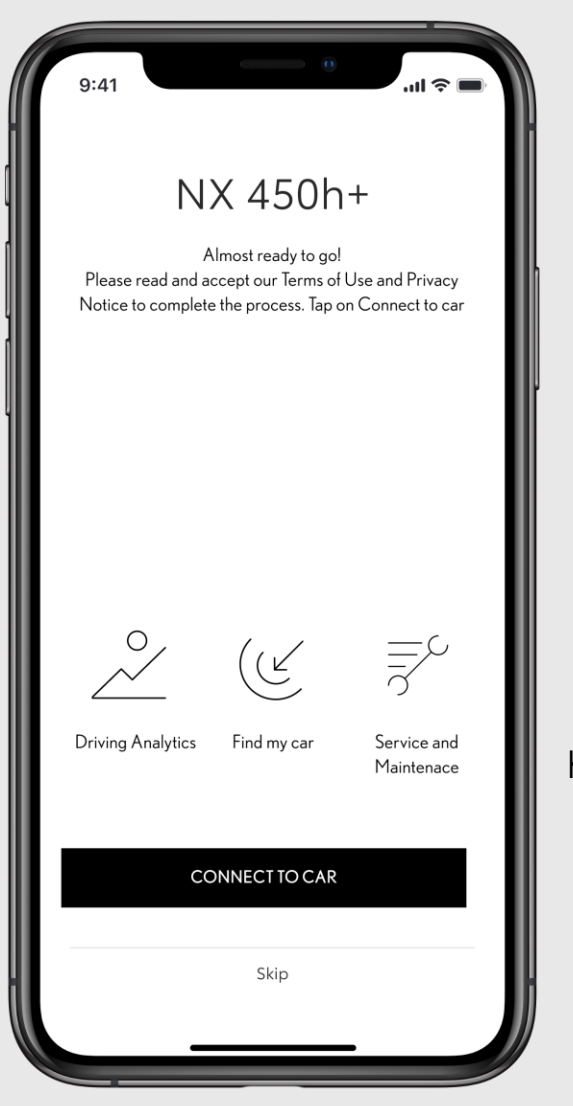

VAIHE 9

Klikkaa "Jatka" ja siirry seuraavaan vaiheeseen aktivoimaan Connectedpalvelut.

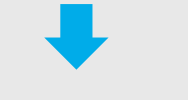

TUTUSTU OHJEIDEN KOHTAAN 3 - CONNECTED-PALVELUIDEN AKTIVOINTI

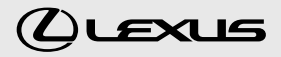

# **1.3.** ONGELMATILANTEET: KLIKKAA KOKEILE UUDELLEEN. VOIT LISÄTÄ AJONEUVON MYÖS VIN-NUMERON AVULLA

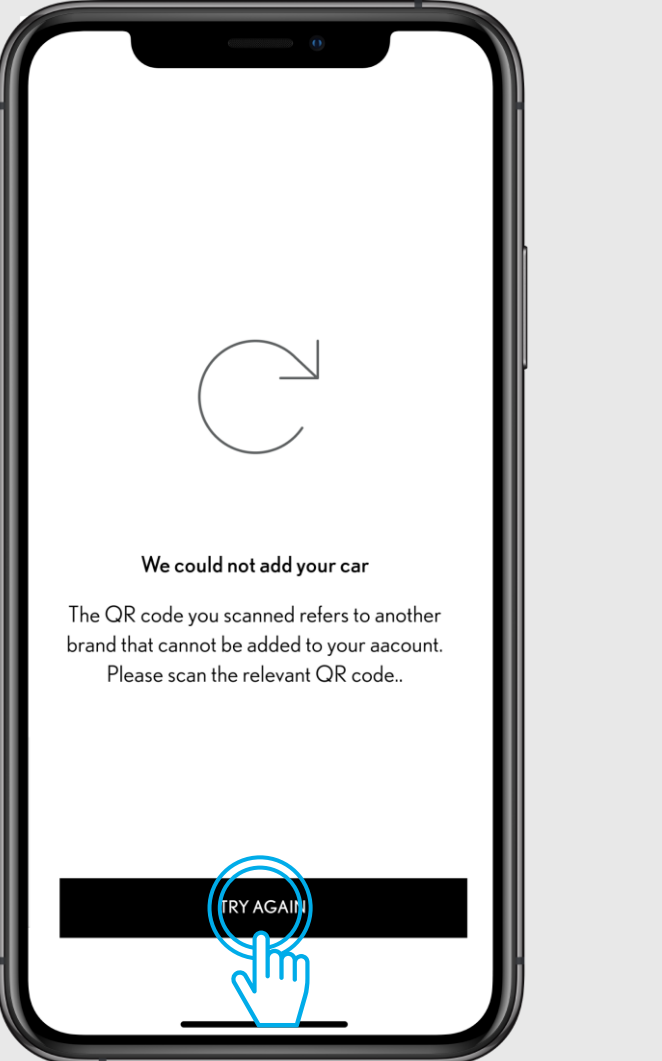

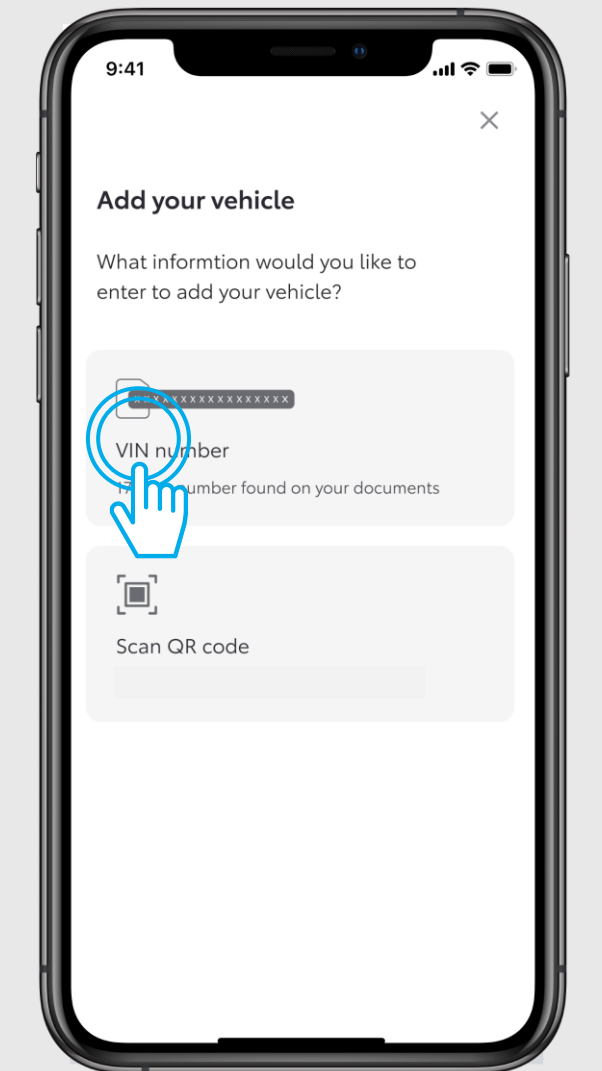

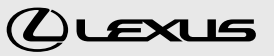

# SMART-PALVELUIDEN AKTIVOINTI

NX 450h+

4.670 km

Current Location

A

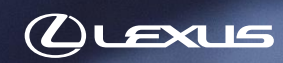

## 2. PIKAOHJE: SMART-PALVELUIDEN AKTIVOINTI

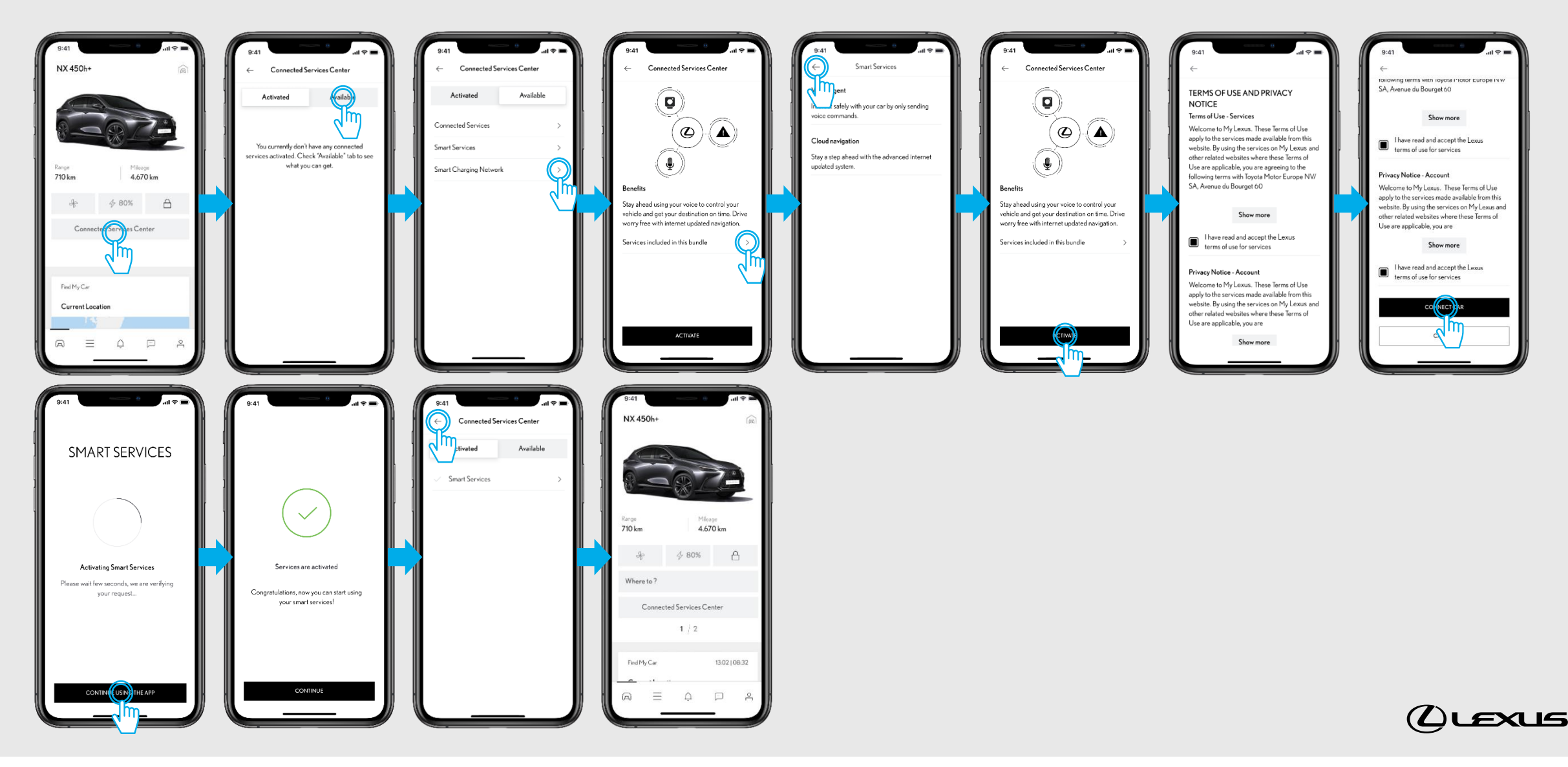

# 2. SMART-PALVELUIDEN AKTIVOINTI

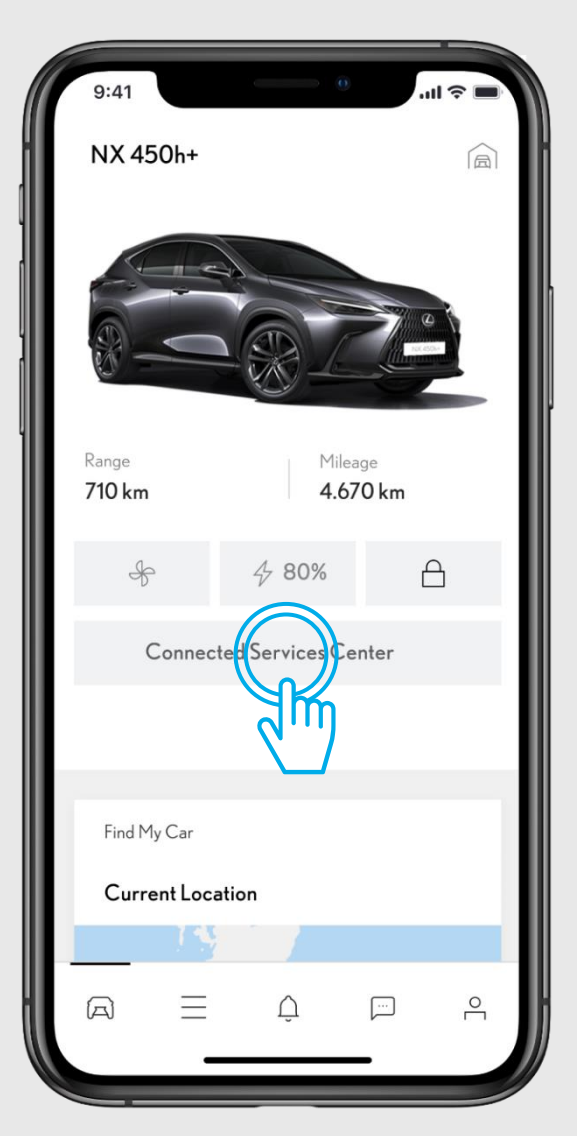

### VAIHE1

Ennen tätä vaihetta, olet onnistunut lisämään ajoneuvon Lexus Link-tilillesi ja se näkyy sovelluksessa.

Kun olet sovelluksen etusivulla kohdassa "Ajoneuvo", klikkaa kohtaa "Connected-palveluiden keskus".

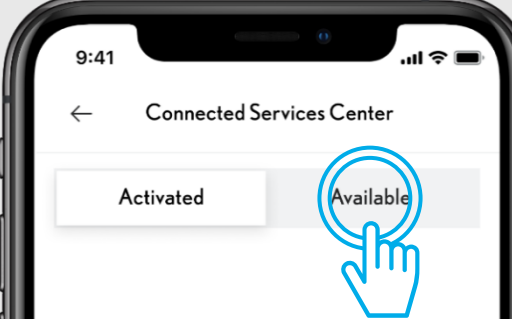

You currently don't have any connected services activated. Check "Available" tab to see what you can get.

### VAIHE 2

Mene välilehdelle "Saatavilla".

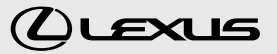

undated system

LEXUS LINK

# **2.** SMART-PALVELUIDEN AKTIVOINTI

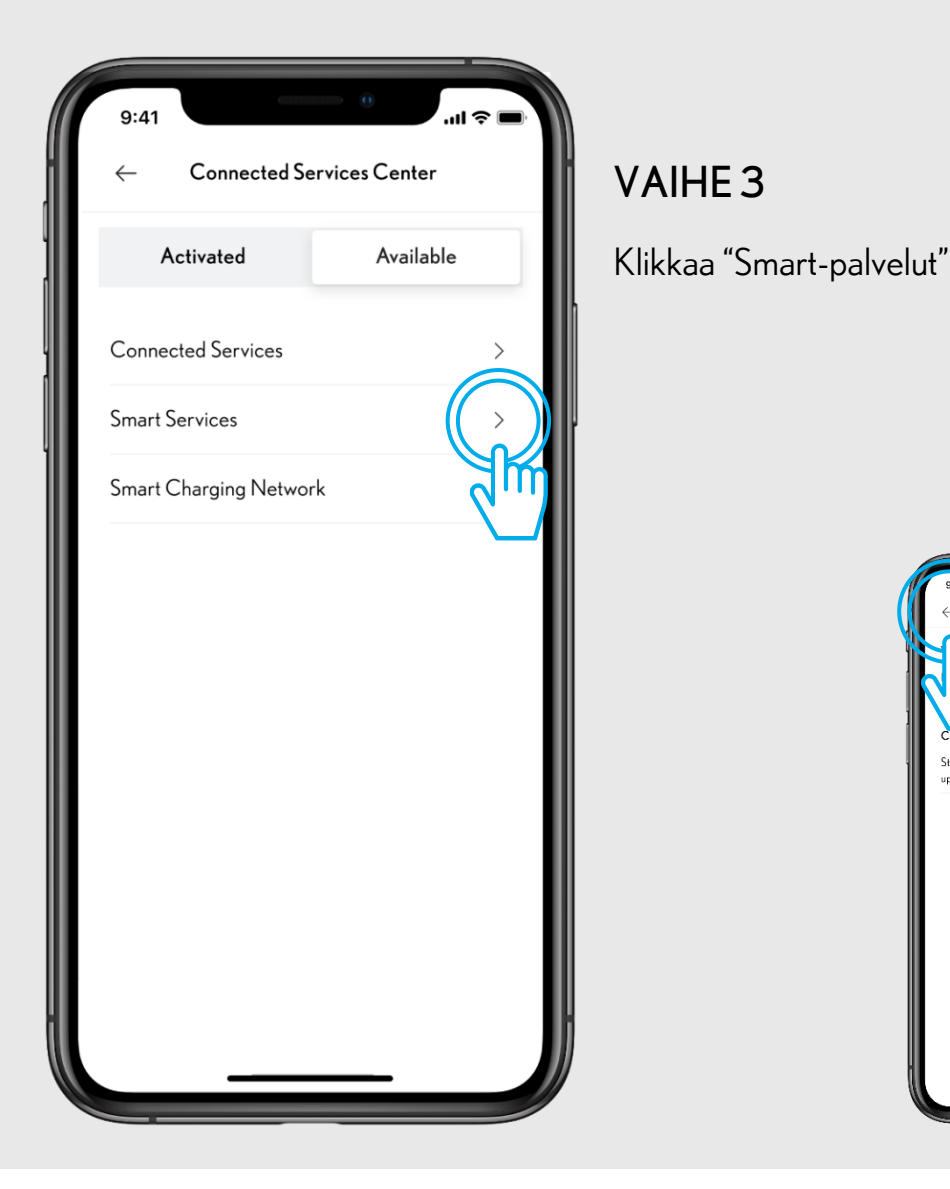

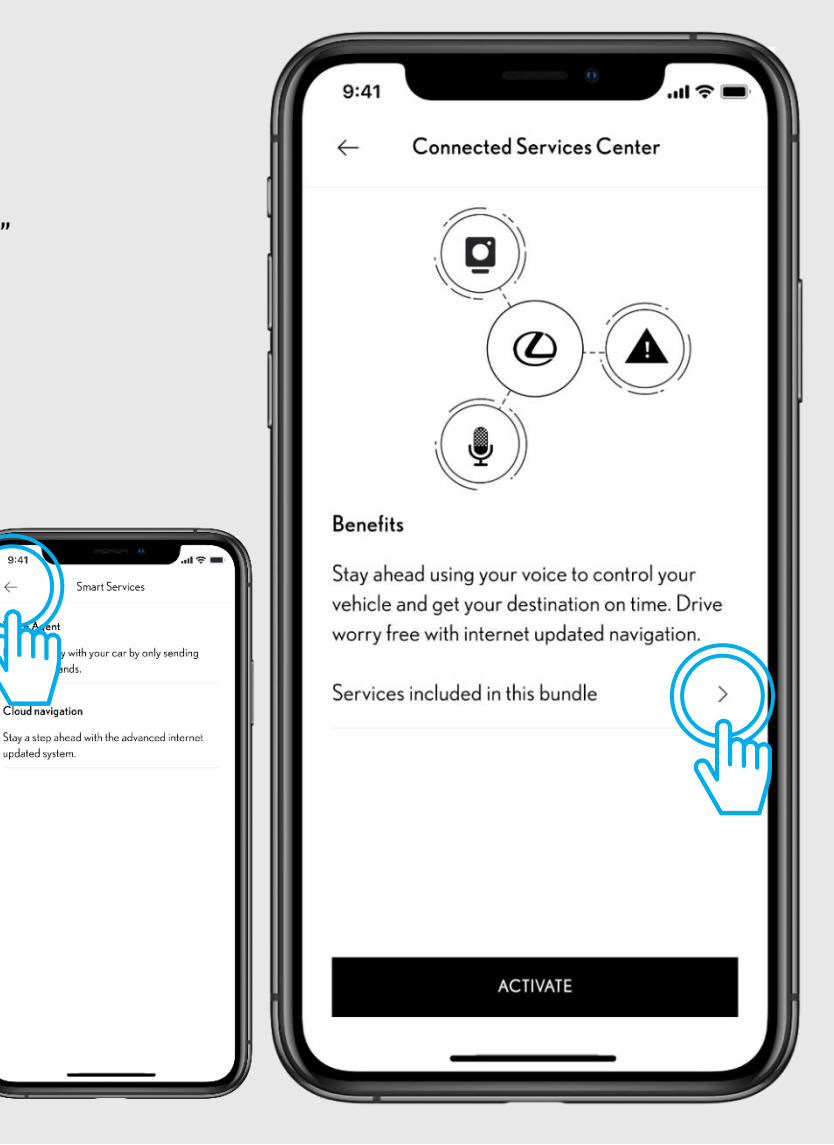

### VAIHE 4

Sinulle kerrotaan Smart-palveluiden hyödyistä.

Jos haluat tarkistella mitä palveluita tähän kokonaisuuteen kuuluu, klikkaa "Palvelut, jotka kuuluvat tähän palvelupakettiin". Kun haluat siirtyä aktivoimaan palvelut, klikkaa vasemmasta yläkulmasta nuolen kuvaa jolloin siirryt takaisin sivulle jossa kerrotaan Smart-palveluiden hyödyistä.

# 2. SMART-PALVELUIDEN AKTIVOINTI

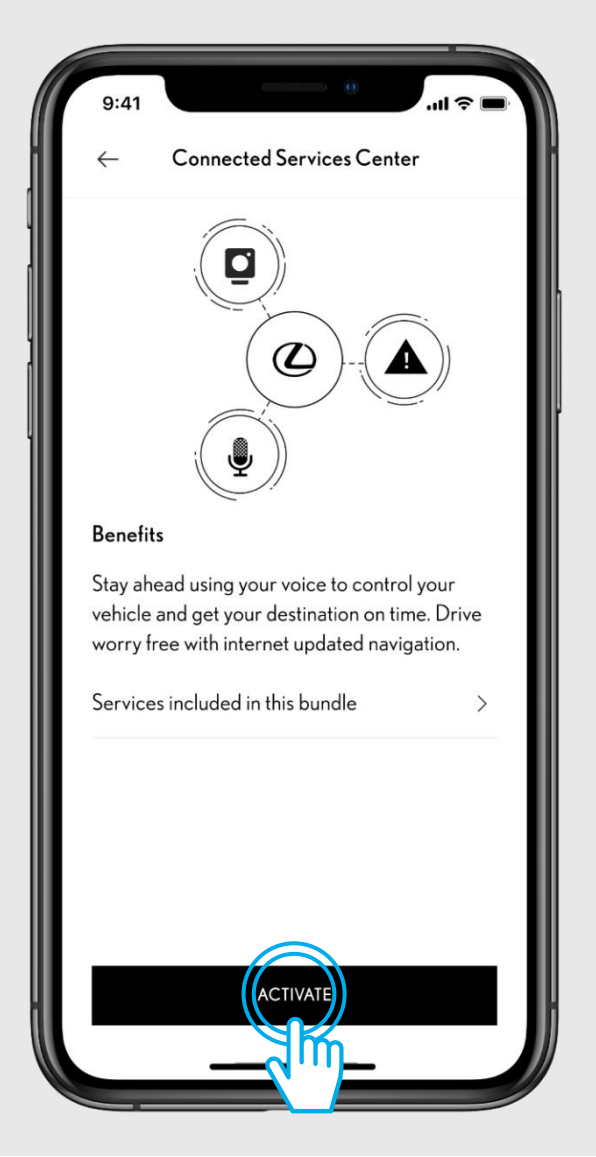

### VAIHE 5

Klikkaa painiketta "Aktivoi".

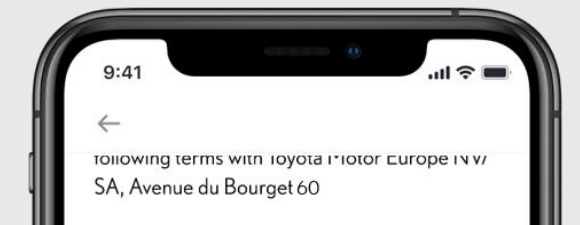

### Show more

Have read and accept the Lexus terms of use for services

### \_\_\_\_icy Notice - Account

Welcome to My Lexus. These Terms of Use apply to the services made available from this website. By using the services on My Lexus and other related websites where these Terms of Use are applicable, you are

Show more

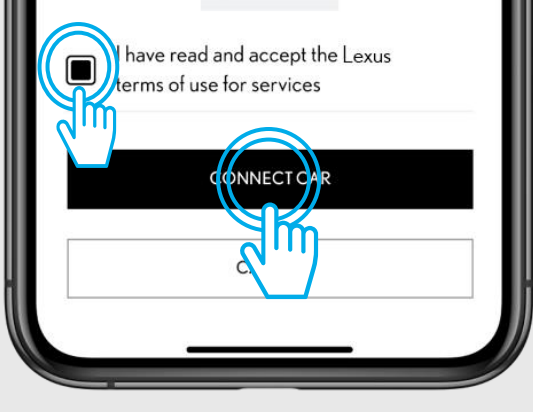

### VAIHE 6

Hyväksy käyttöehdot ja tietosuojakäytännöt. Voit tutustua niihin klikkaamalla "Näytä lisää".

Aktivoi palvelut klikkaamalla "Aktivoi".

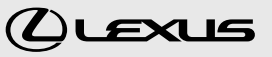

# 2. SMART-PALVELUIDEN AKTIVOINTI

SMART SERVICES

**Activating Smart Services** 

Please wait few seconds, we are verifying your request...

VAIHE 7

Sovellus aktivoi nyt palveluita, odota.

Aktivointi voi kestää useita minuutteja. Jos et halua odottaa, voi jatkaa sovelluksen käyttöä valitsemalla "Jatka sovelluksen käyttöä". Aktivointiprosessi jatkuu taustalla automaattisesti.

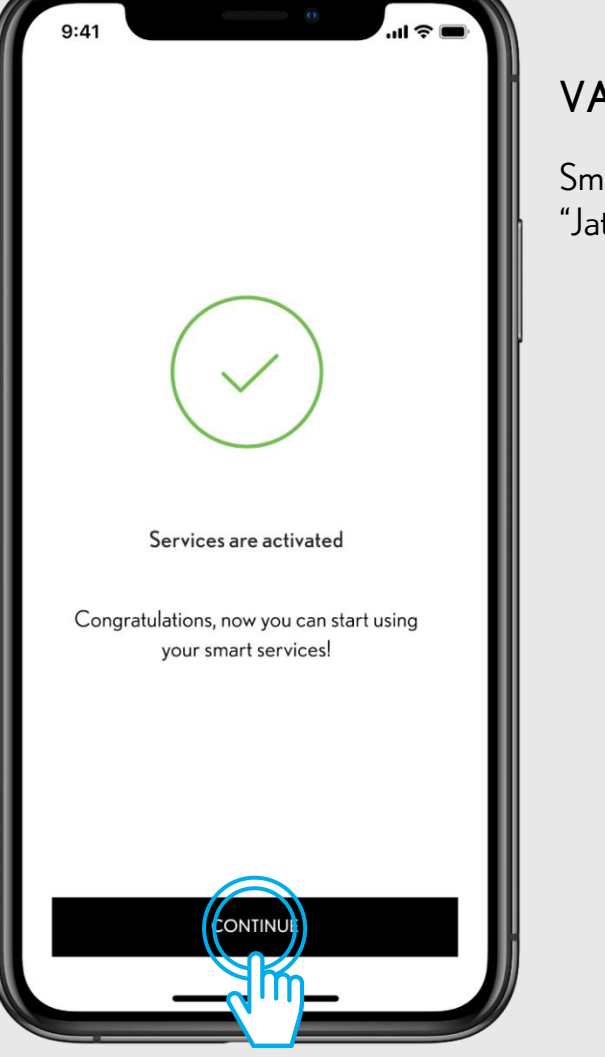

### VAIHE 8

Smart-palvelut on nyt aktivoitu. Klikkaa "Jatka".

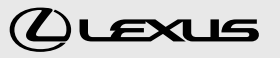

# 2. SMART-PALVELUIDEN AKTIVOINTI

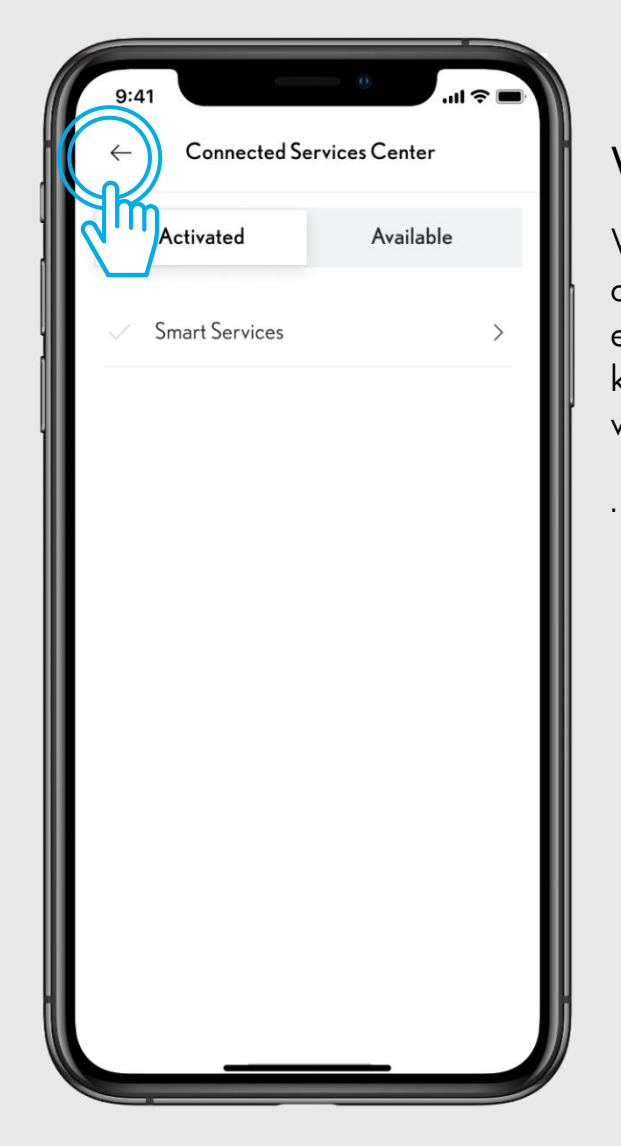

### VAIHE 9

Voit tarkistaa palveluiden aktivoinnin onnistumisen, siirtymällä sovelluksen etusivulta Connected-palveluiden keskukseen. Aktivoidut palvelut näkyvät välilehdellä "Aktivoitu".

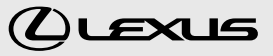

# CONNECTED-PALVELUIDEN AKTIVOINTI

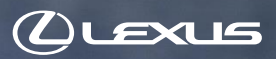

V

# 3.1. PIKAOHJE: CONNECTED-PALVELUIDEN AKTIVOINTIPROSESSI

Tässä vaiheessa olet jo luonut Lexus Link-tilin, kirjautunut sovellukseen ja lisännyt ajoneuvon tilillesi. Seuraavaksi aktivoimme Connected-palvelut.

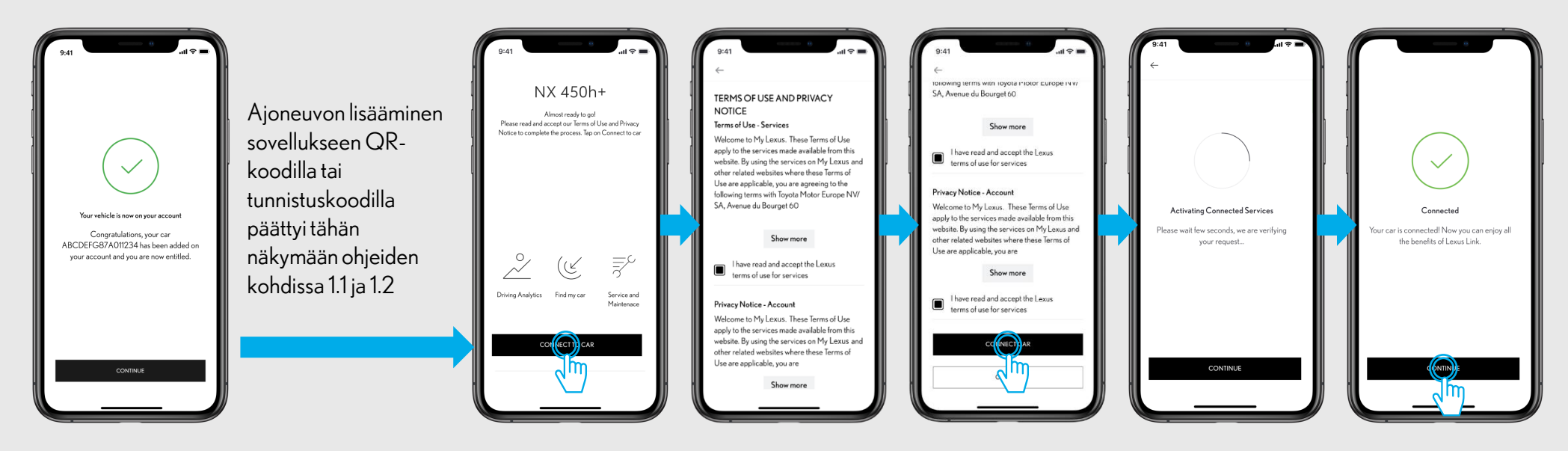

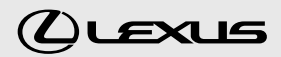

# **3.1.** CONNECTED-PALVELUIDEN AKTIVOINTIPROSESSI

NX 450h+ Almost ready to go! Please read and accept our Terms of Use and Privacy Notice to complete the process. Tap on Connect to car  $\overline{\phantom{a}}$ Driving Analytics Find my car Service and Maintenace CONNECT TO CAR

### VAIHE1

Tässä vaiheessa olet jo luonut Lexus Link-tilin ja kirjautunut sovellukseen. Olet myös lisännyt ajoneuvon sovellukseen QR-koodin, tunnistuskoodin tai ajoneuvon VINnumeron avulla (Huom! VINnumerolla lisääminen edellyttää ajoneuvon matkamittarin kilometritiedon vahvistamista sovelluksen kautta).

Yllämainitun prosessin jälkeen, saavut tähän näkymään. Klikkaa "Aktivoi auto". 9:41 ← rollowing terms with loyota Plotor Europe INV/ SA, Avenue du Bourget 60

### Show more

have read and accept the Lexus erms of use for services

### Hivacy Notice - Account

Welcome to My Lexus. These Terms of Use apply to the services made available from this website. By using the services on My Lexus and other related websites where these Terms of Use are applicable, you are

### Show more

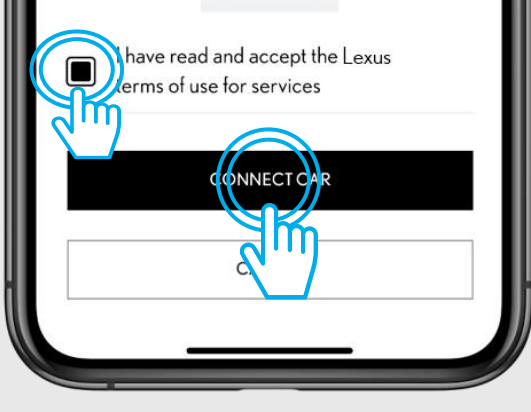

### VAIHE 2

Hyväksy käyttöehdot ja tietosuojakäytännöt. Voit lukea niistä tarkemmin klikkaamalla "Näytä enemmän".

Klikkaa lopuksi "Aktivoi".

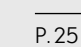

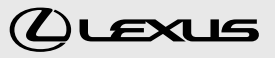

# **3.1.** CONNECTED-PALVELUIDEN AKTIVOINTIPROSESSI

Activating Connected Services Please wait few seconds, we are verifying your request... CONTINUE

### VAIHE 3

Connected-palveluita aktivoidaan. Tämä voi kestää muutamia minuutteja, joten odota hetki. Voit myös jatkaa sovelluksen käyttöä klikkaamalla "Jatka sovelluksen käyttöä". Aktivointiprosessi jatkuu taustalla automaattisesti.

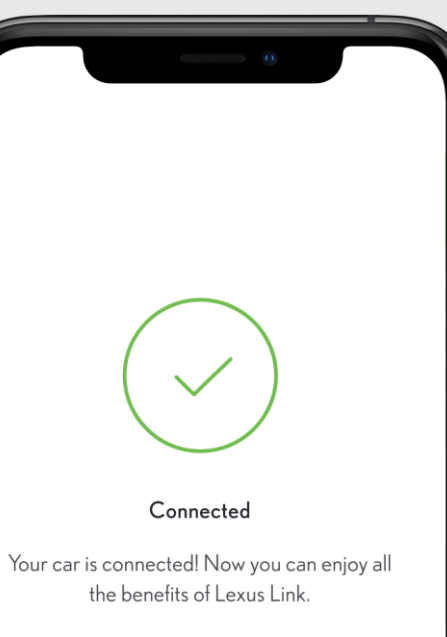

CONTINUE

### VAIHE 4

Onnittelut! Connected-palvelut on nyt aktivoitu. Klikkaa "Jatka" ja ajoneuvosi sijainti pitäisi nyt näkyä sovelluksen etusivulla.

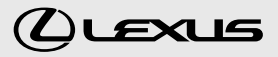

### · PUBLIC 公開

# **3.2.** PIKAOHJE: CONNECTED-PALVELUIDEN AKTIVOINTI CONNECTED-PALVELUIDEN KESKUKSEN KAUTTA

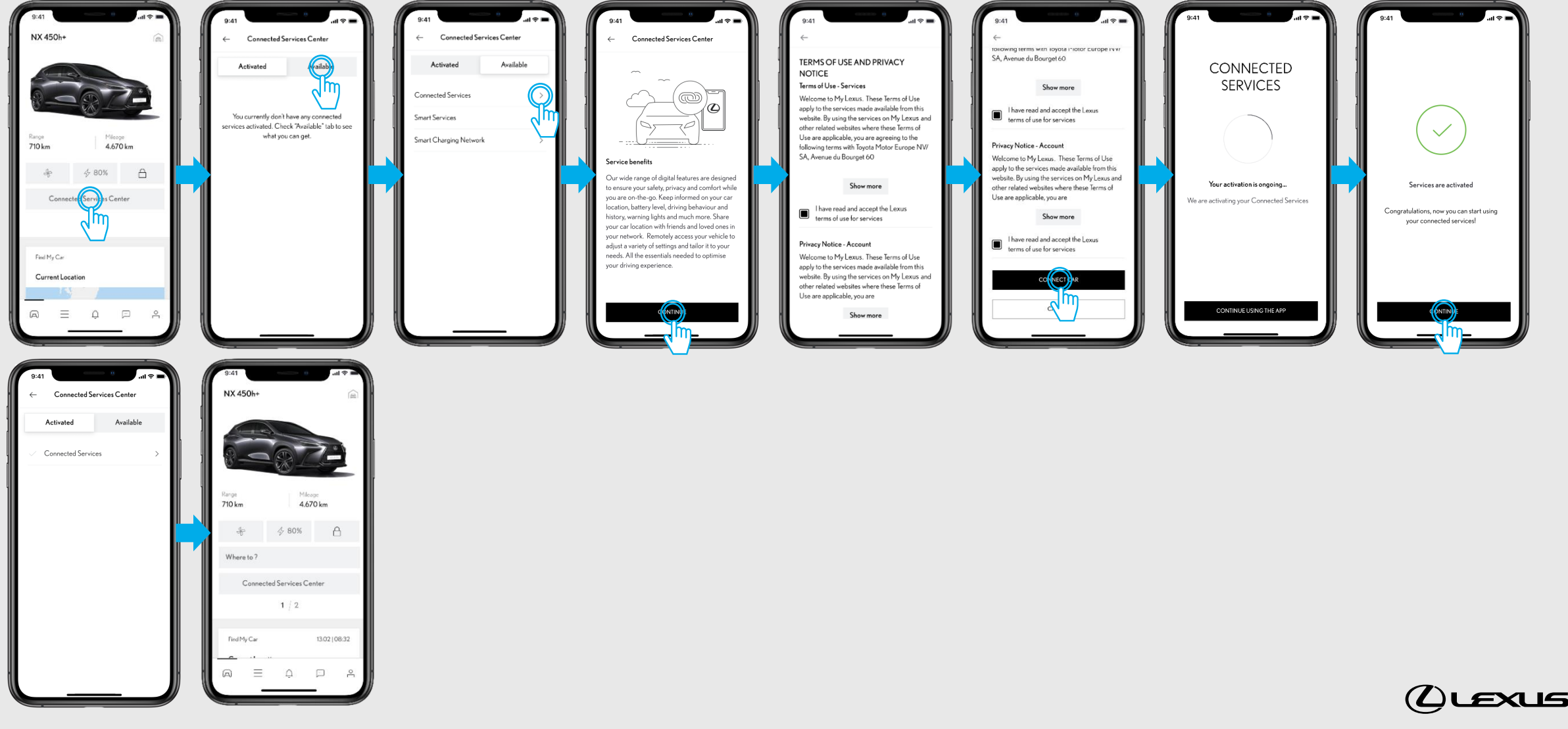

· PUBLIC 公開

# **3.2.** CONNECTED-PALVELUIDEN AKTIVOINTI CONNECTED-PALVELUIDEN KESKUKSEN KAUTTA

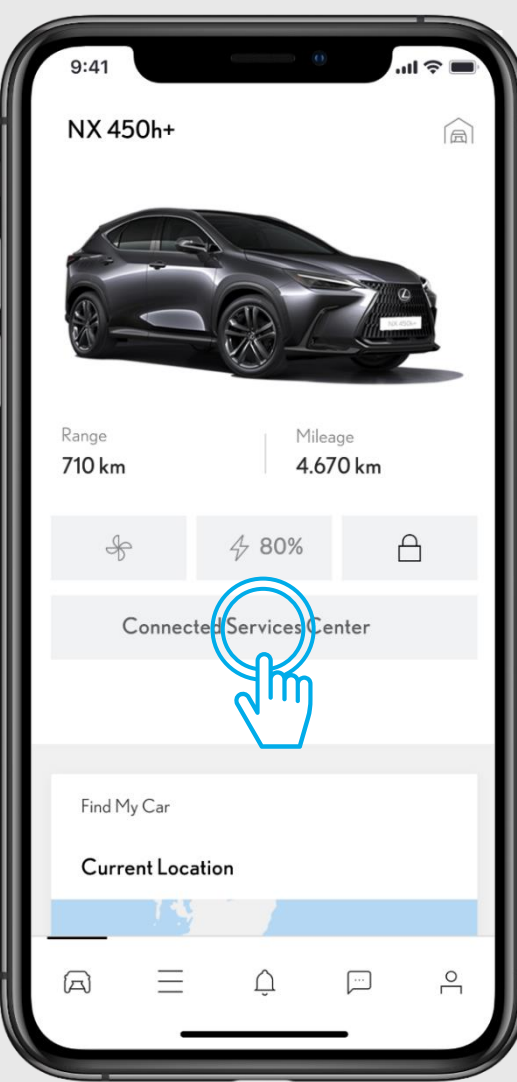

### VAIHE1

Sovelluksen etusivulla kohdassa "Ajoneuvo", klikkaa "Connectedpalveluiden keskus"

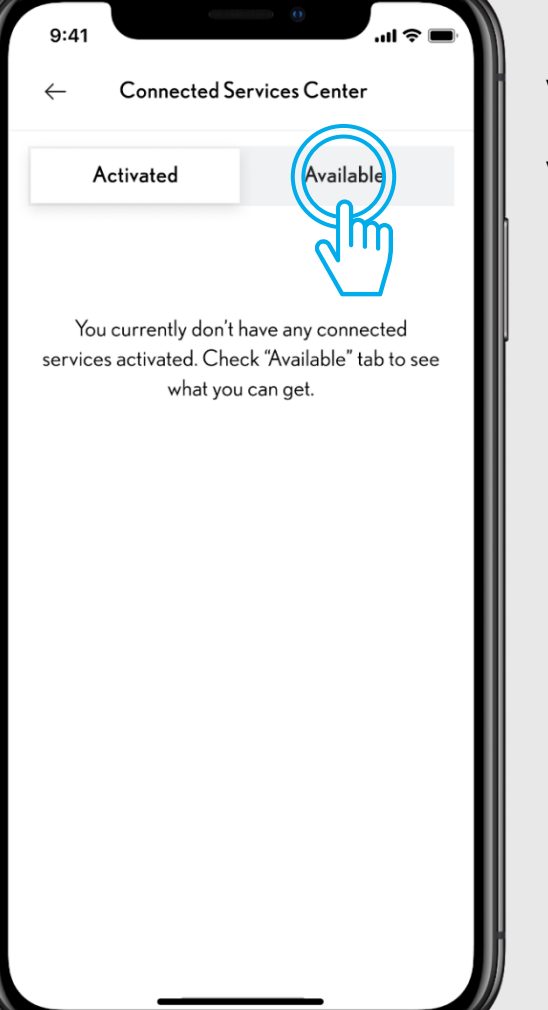

### VAIHE 2

Valitse välilehti "Saatavilla"

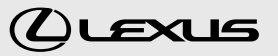

# **3.2.** CONNECTED-PALVELUIDEN AKTIVOINTI CONNECTED-PALVELUIDEN KESKUKSEN KAUTTA

| 9:41 • • • • • • • • • • • • • • • • • • • |                              |
|--------------------------------------------|------------------------------|
| ← Connected Services Center                | VAIHE 3                      |
| Activated Available                        | Klikkaa "Connected-palvelut" |
| Connected Services                         |                              |
| Smart Services                             |                              |
| Smart Charging Network >                   |                              |
|                                            |                              |
|                                            |                              |
|                                            |                              |
|                                            |                              |
|                                            |                              |
|                                            |                              |
|                                            |                              |
|                                            |                              |

# 9:41 Connected Services Center

### Service benefits

Our wide range of digital features are designed to ensure your safety, privacy and comfort while you are on-the-go. Keep informed on your car location, battery level, driving behaviour and history, warning lights and much more. Share your car location with friends and loved ones in your network. Remotely access your vehicle to adjust a variety of settings and tailor it to your needs. All the essentials needed to optimise your driving experience.

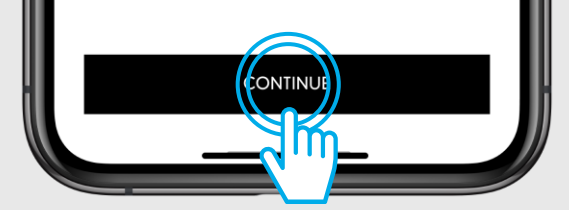

### VAIHE 4

Saavut sivulle jossa kerrotaan Connectedpalveluiden hyödyistä. Klikkaa "Jatka".

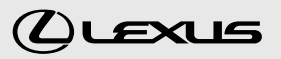

# **3.2.** CONNECTED-PALVELUIDEN AKTIVOINTI CONNECTED-PALVELUIDEN KESKUKSEN KAUTTA

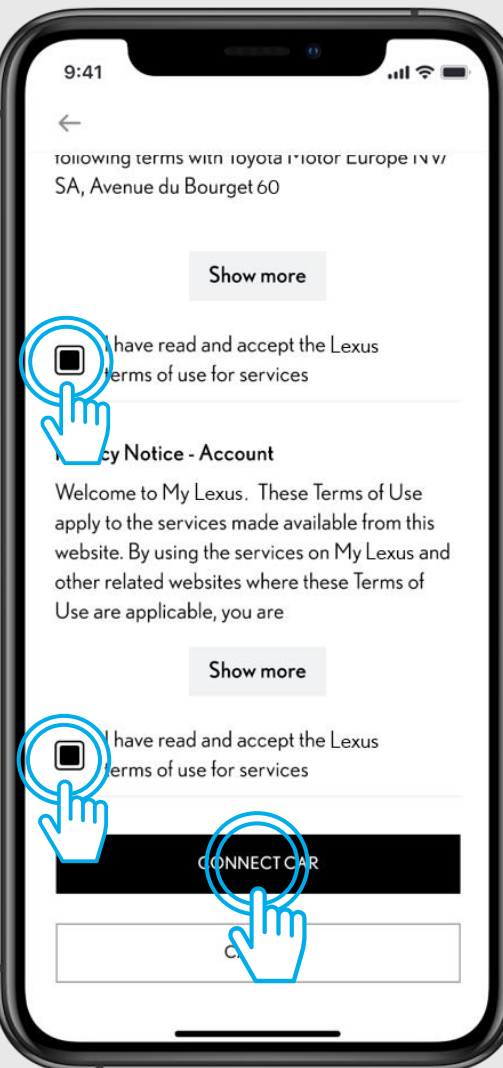

### VAIHE 5

Hyväksy palveluiden käyttöehdot ja tietosuojakäytännöt. Voit lukea niistä lisää klikkaamalla "Näytä lisää". Aktivoi Connected-palvelut klikkaamalla "Aktivoi".

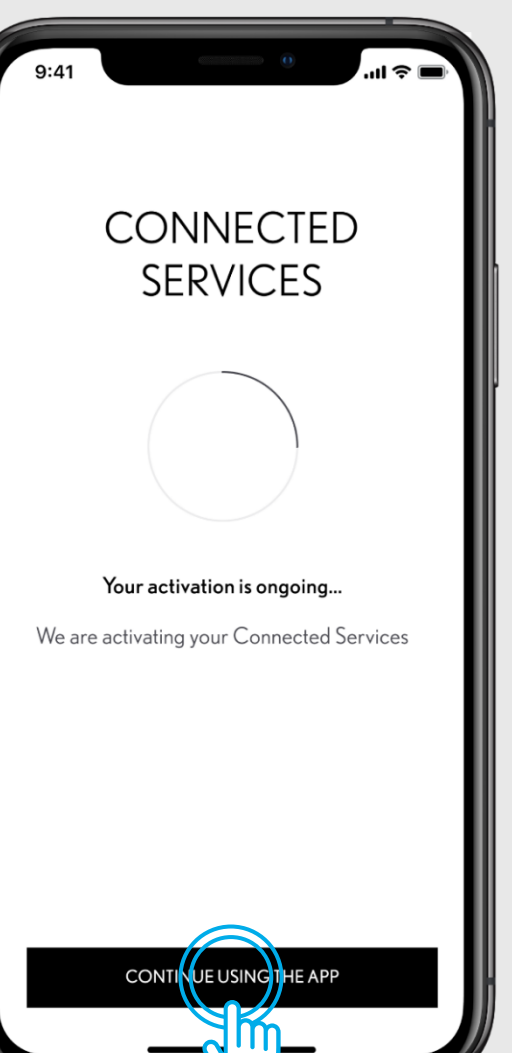

### VAIHE 6

Palveluita aktivoidaan. Tämä voi kestää muutaman minuutin, joten odota hetki. Voit halutessasi jatkaa sovelluksen käyttämistä klikkaamalla "Jatka sovelluksen käyttöä". Aktivointiprosessi jatkuu taustalla automaattisesti.

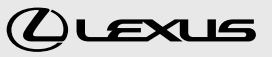

· PUBLIC 公開

# **3.2.** CONNECTED-PALVELUIDEN AKTIVOINTI CONNECTED-PALVELUIDEN KESKUKSEN KAUTTA

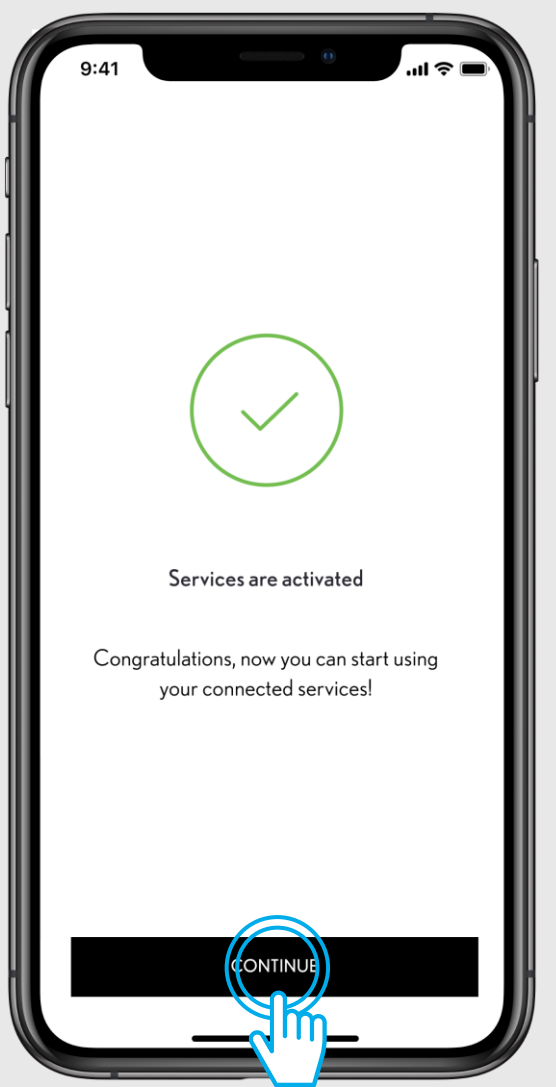

### VAIHE 7

Onnittelut! Connected-palvelut on nyt aktivoitu. Paina "Jatka".

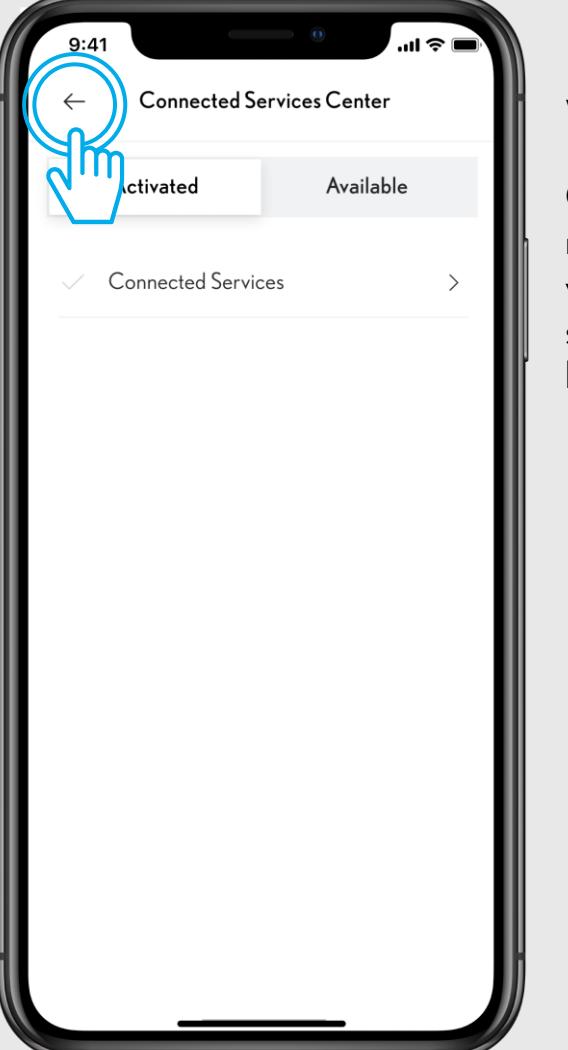

### VAIHE 8

Connected-palvelut on nyt aktivoitu ja ne näkyvät Connected-palveluiden keskuksessa välilehdellä "Saatavilla". Voit siirtyä takaisin sovelluksen etusivulle klikkaamalla nuolen kuvaa sovelluksen vasemmassa yläkulmassa.

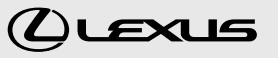

# LEXUS LINK TILIN YHDISTÄMINEN AJONEUVON MULTIMEDIAJÄRJESTELMÄÄN (MM21)

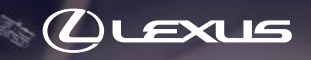

# 4. PIKAOHJE: LEXUS LINK TILIN YHDISTÄMINEN AUTON MULTIMEDIAJÄRJESTELMÄÄN

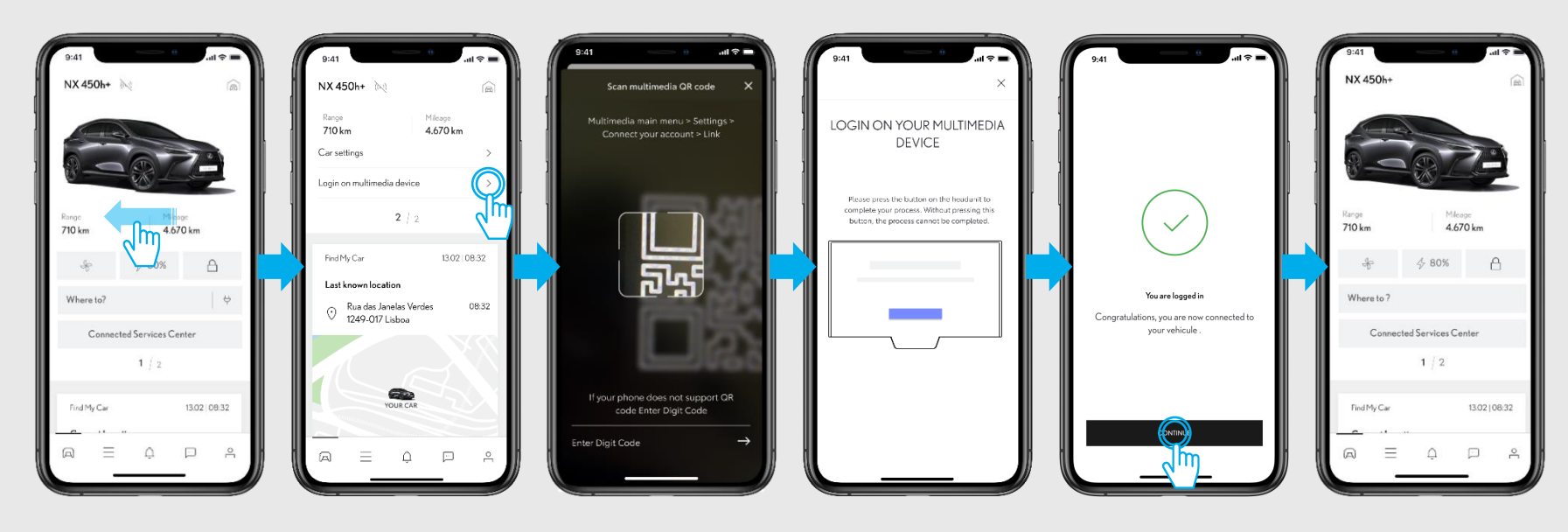

TUTUSTU OHJEIDEN KOHTAAN 1.2 -YHDISTÄMINEN TUNNISTUSKOODIN AVULLA

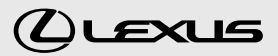

### · PUBLIC 公開

# 4. LEXUS LINK TILIN YHDISTÄMINEN AUTON MULTIMEDIA JÄRJESTELMÄÄN

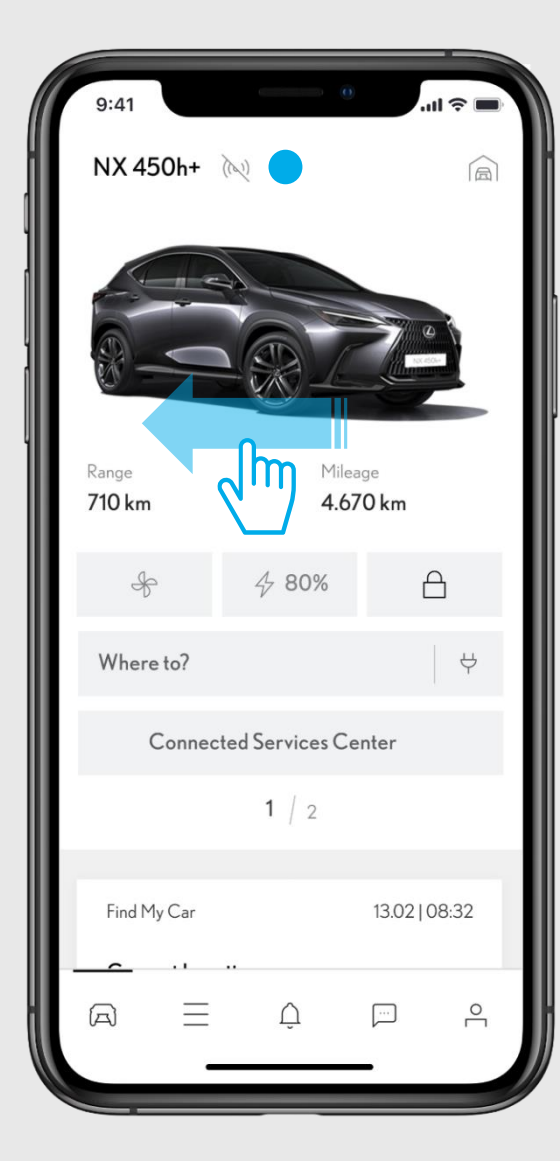

### VAIHE1

Pyyhkäise auton kuvaa vasemmalle, jolloin siirryt toiseen näkymään (oikealla oleva kuva)

### 3

Tämä ikoni näytön yläreunassa, kertoo että Lexus Link-tiliäsi ja auton multimediajärjestelmää ei ole yhdistetty toisiinsa.

| 9:41                        | 0                   | .1                    | <b>∻</b> ■ |
|-----------------------------|---------------------|-----------------------|------------|
| NX 450h+ 🔌                  |                     |                       |            |
| Range<br><b>710 km</b>      | Mile<br>4.6         | eage<br><b>570 km</b> |            |
| Car settings                |                     |                       | >          |
| Login on multimedia         | device              | (                     | >          |
|                             | 2 / 2               |                       | The        |
| Find My Car                 |                     | 13.02   08            | 3:32       |
| Last known locati           | on                  |                       |            |
| Rua das Jane<br>1249-017 Li | elas Verdes<br>sboa | (                     | 08:32      |
|                             |                     |                       |            |
|                             |                     |                       |            |
| YC                          | OUR CAR             |                       |            |
|                             |                     |                       |            |
| $A \equiv$                  | Û                   | <b></b>               | <u>م</u>   |
| _                           |                     |                       |            |

### VAIHE 2

Klikkaa "Kirjaudu multimediajärjestelmään"

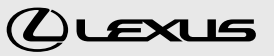

· PUBLIC 公開

LEXUS LINK

# 4. LEXUS LINK TILIN YHDISTÄMINEN AUTON MULTIMEDIA JÄRJESTELMÄÄN

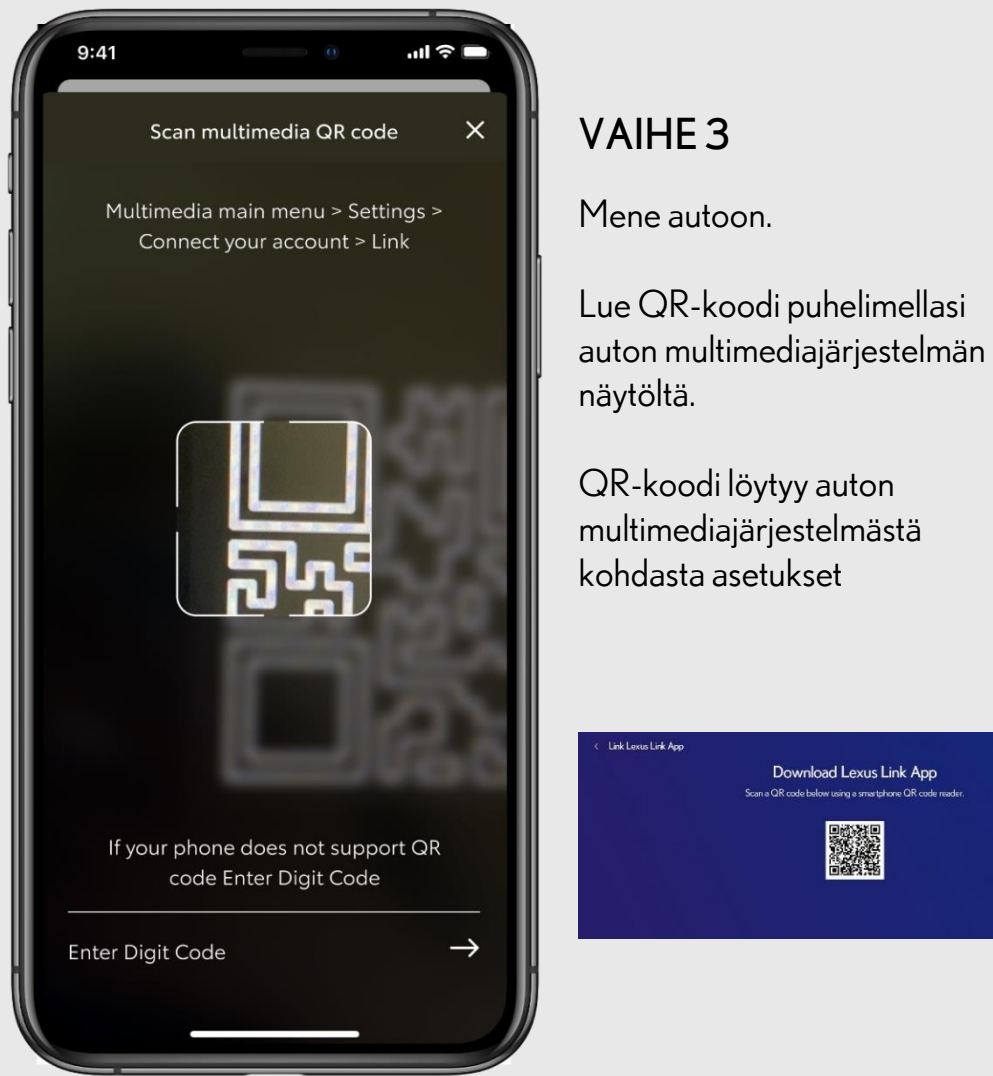

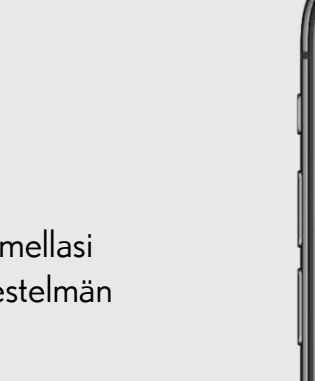

Cancel

QR-koodi löytyy auton multimediajärjestelmästä kohdasta asetukset

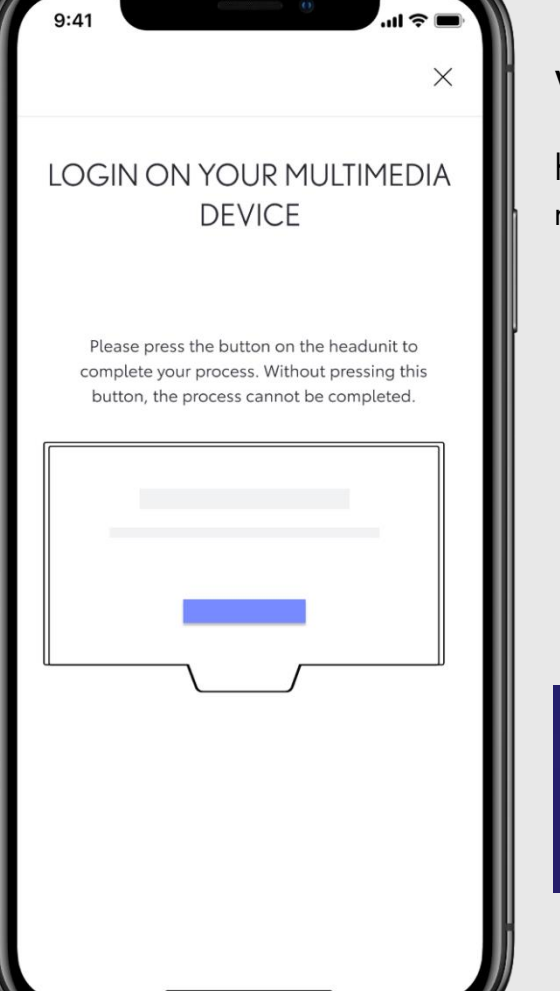

### VAIHE 4

Klikkaa auton multimediajärjestelmän näytöltä "Kirjaudu"

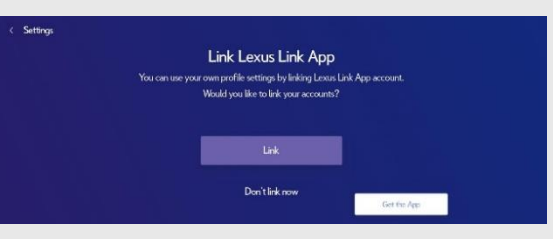

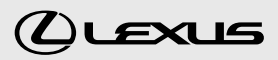

# 4. LEXUS LINK TILIN YHDISTÄMINEN AUTON MULTIMEDIA JÄRJESTELMÄÄN

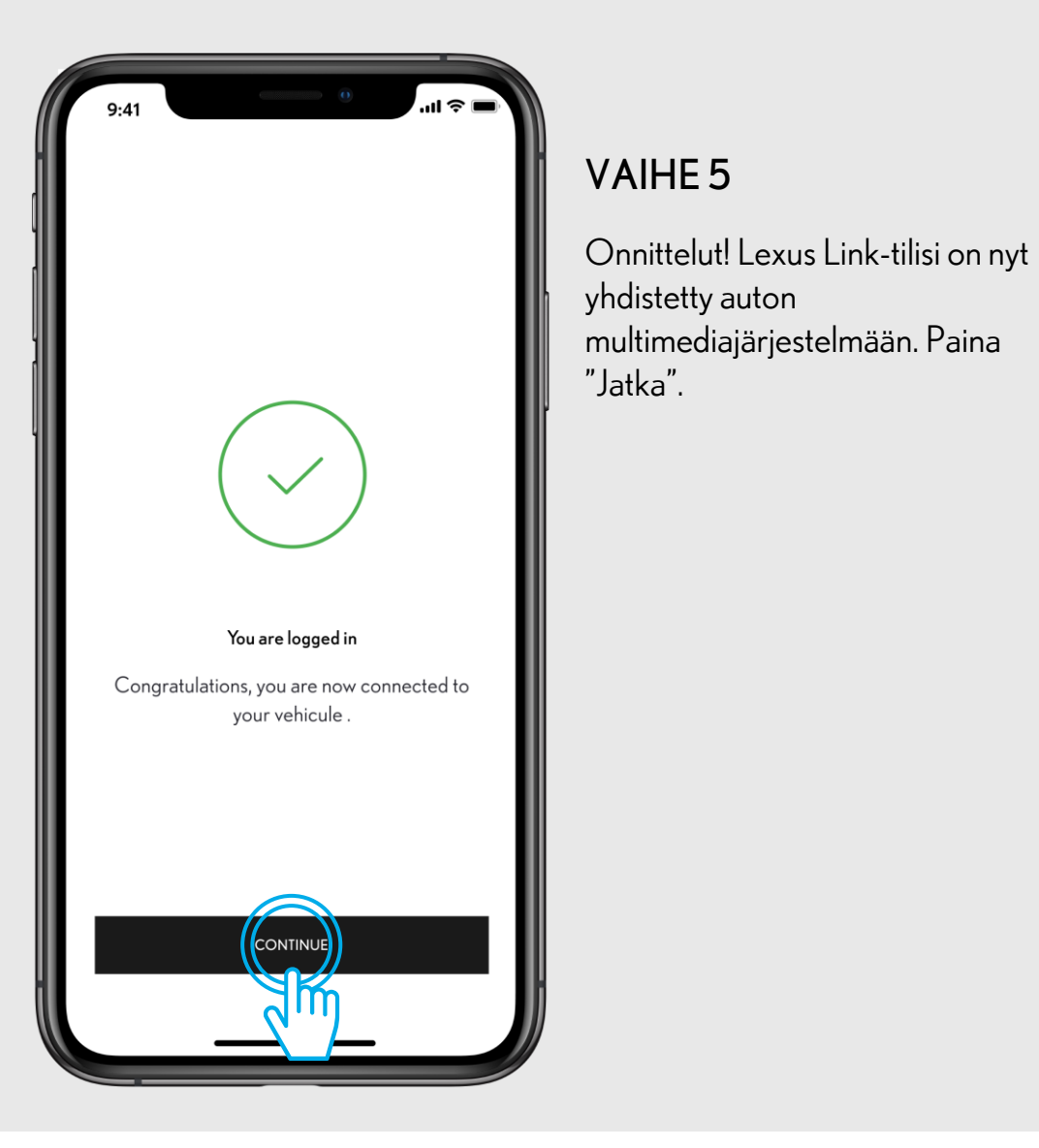

## ·III 🔶 NX 450h+ A Range Mileage 710 km 4.670 km 4 80% А s Where to? **Connected Services Center** 1 / 2 Find My Car 13.02 | 08:32 0

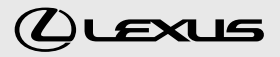

POISTA AJONEUVO SOVELLUKSESTA

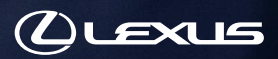

## **5.** PIKAOHJE: AJONEUVON POISTAMINEN SOVELLUKSESTA

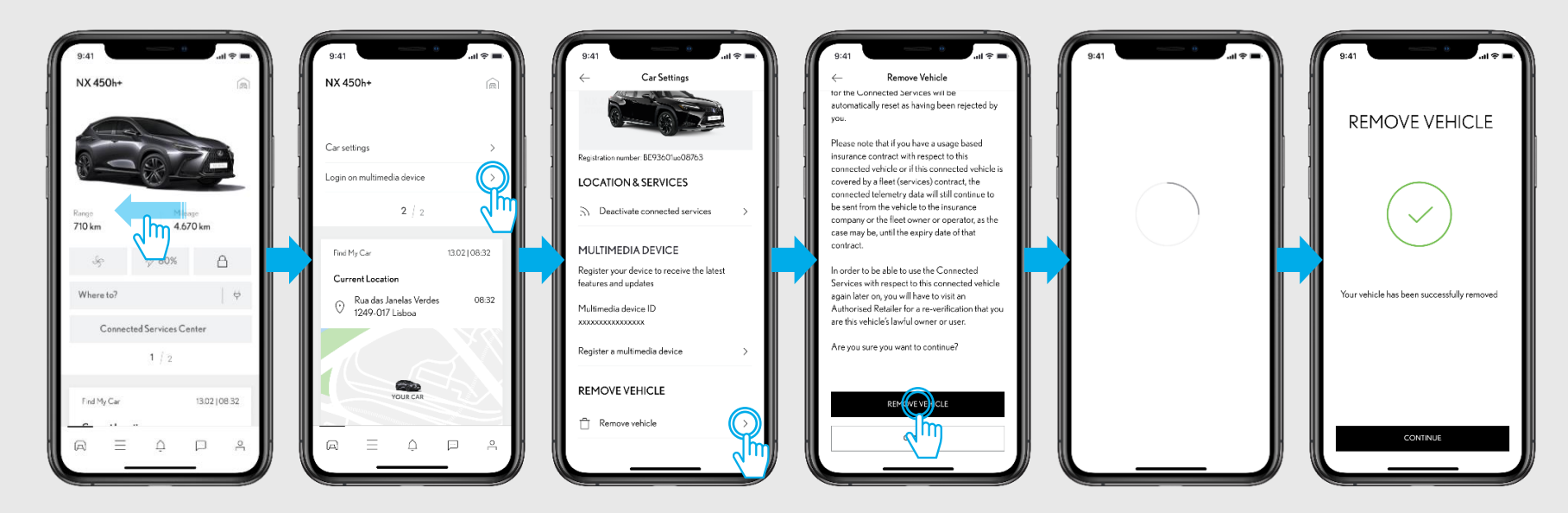

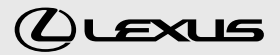

# 5. AJONEUVON POISTAMINEN SOVELLUKSESTA

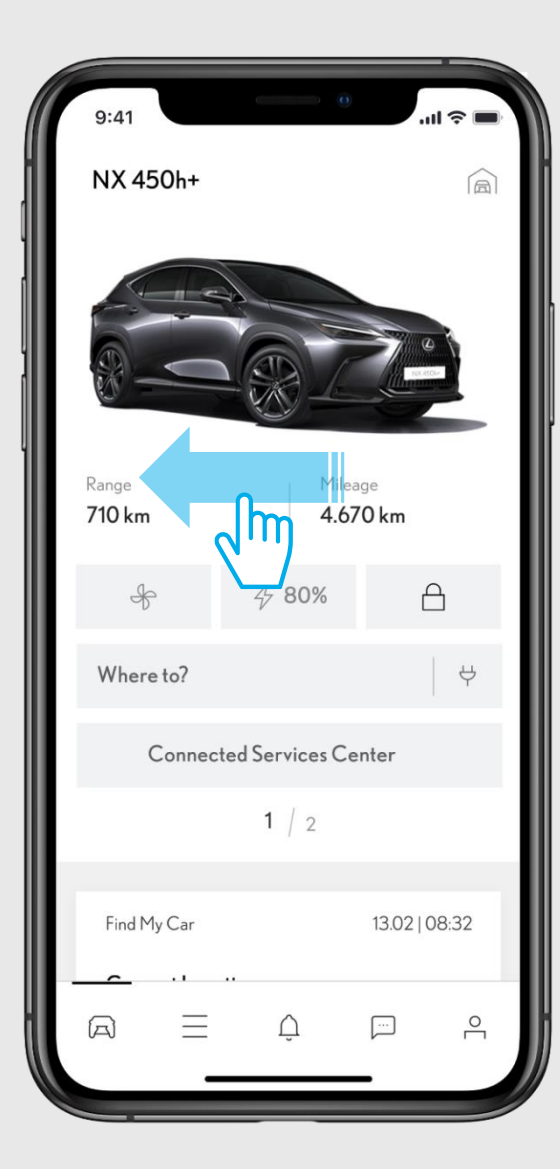

### VAIHE1

Sovelluksen etusivulla kohdassa "Ajoneuvo", pyyhkäisen auton kuvaa vasemmalle, jolloin näkymä muuttuu.

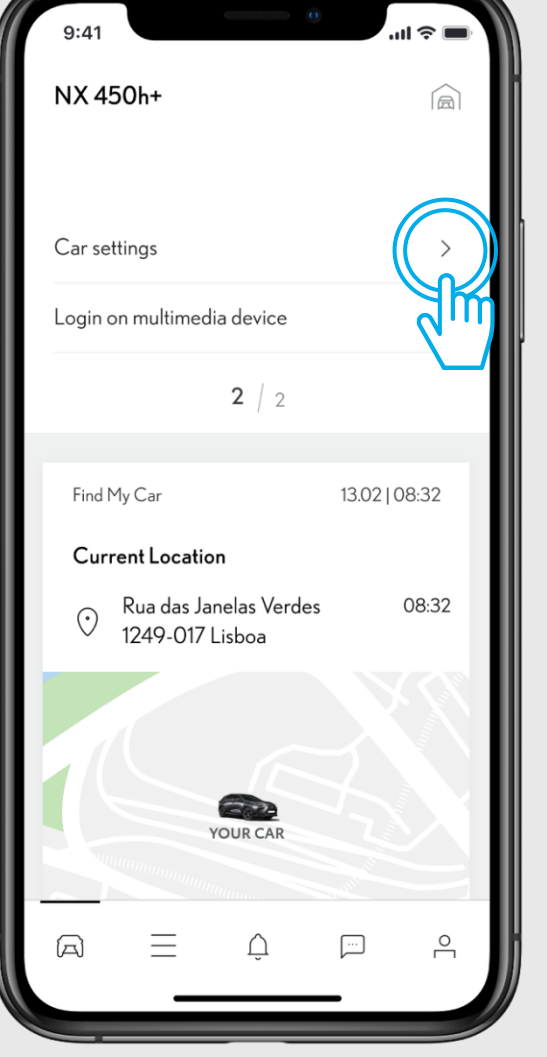

### VAIHE 2

### Klikkaa "Auton asetukset"

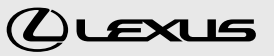

# 5. AJONEUVON POISTAMINEN SOVELLUKSESTA

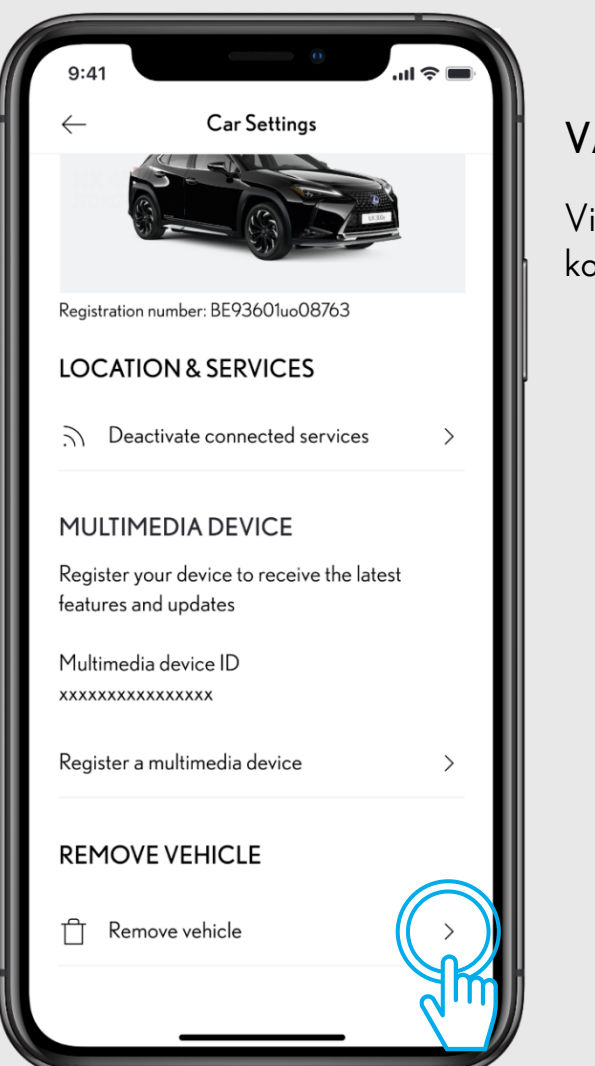

### VAIHE 3

Vieritä sivu alas asti ja klikkaa kohtaa "Poista auto". 9:41 - Remove Vehicle

tor the Connected Services will be automatically reset as having been rejected by you.

Please note that if you have a usage based insurance contract with respect to this connected vehicle or if this connected vehicle is covered by a fleet (services) contract, the connected telemetry data will still continue to be sent from the vehicle to the insurance company or the fleet owner or operator, as the case may be, until the expiry date of that contract.

In order to be able to use the Connected Services with respect to this connected vehicle again later on, you will have to visit an Authorised Retailer for a re-verification that you are this vehicle's lawful owner or user.

Are you sure you want to continue?

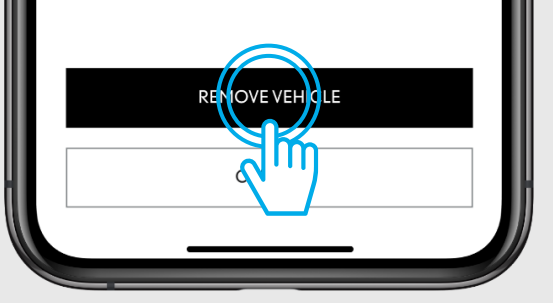

### VAIHE 4

Olet nyt poistamassa autoasi ja sinulle kerrotaan mitä vaikutuksia tällä on. Vieritä sivun alareunaan ja jos olet varma että haluat poistaa autosi (esimerkiksi tilanteessa kun olet myymässä auton pois), klikkaa "Poista autosi".

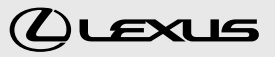

# 5. AJONEUVON POISTAMINEN SOVELLUKSESTA

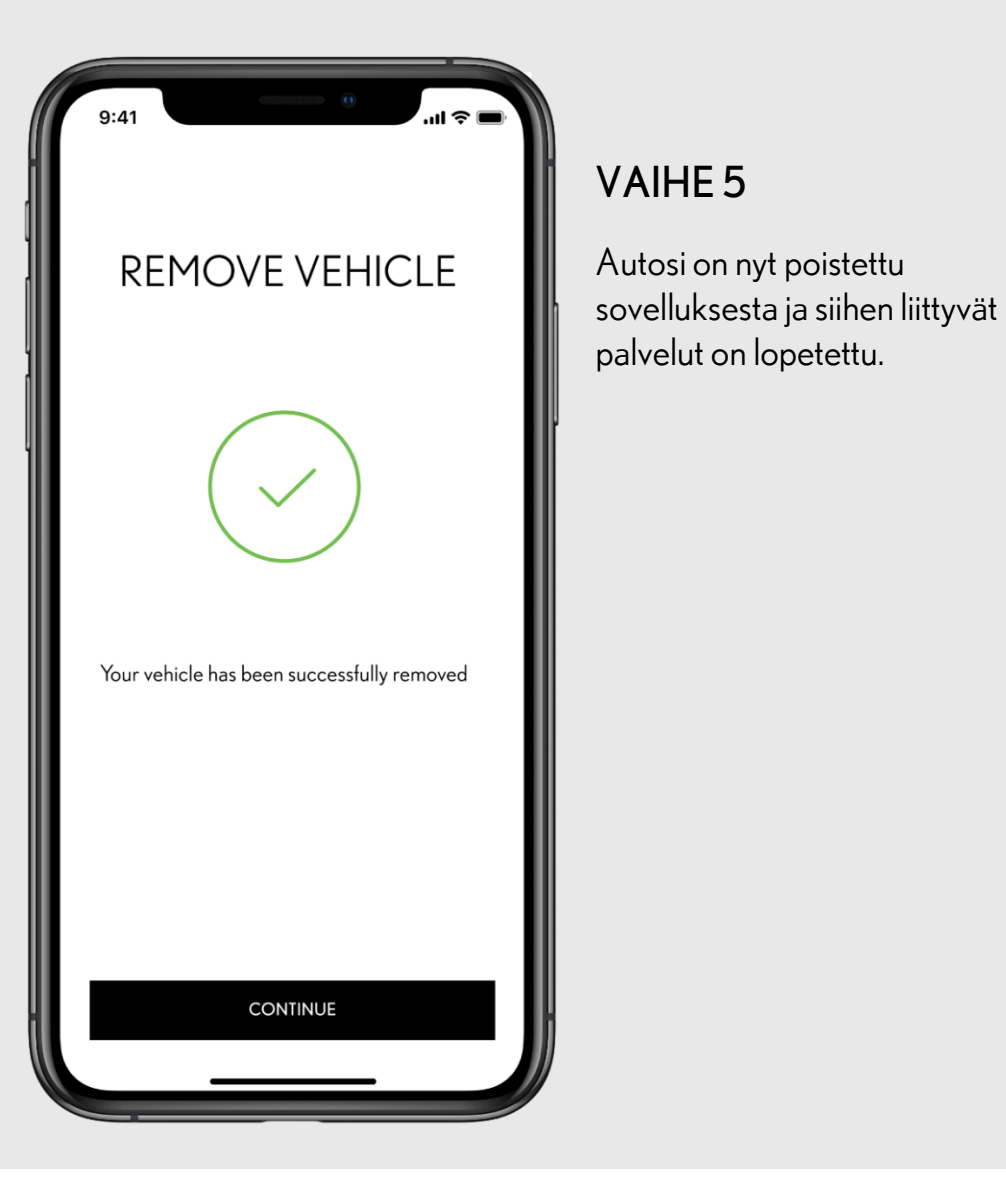

### 

P. 41

# 

# POISTA SMART-PALVELUT KÄYTÖSTÄ

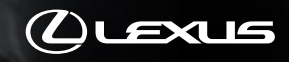

## 6. PIKAOHJE: POISTA SMART-PALVELUT KÄYTÖSTÄ

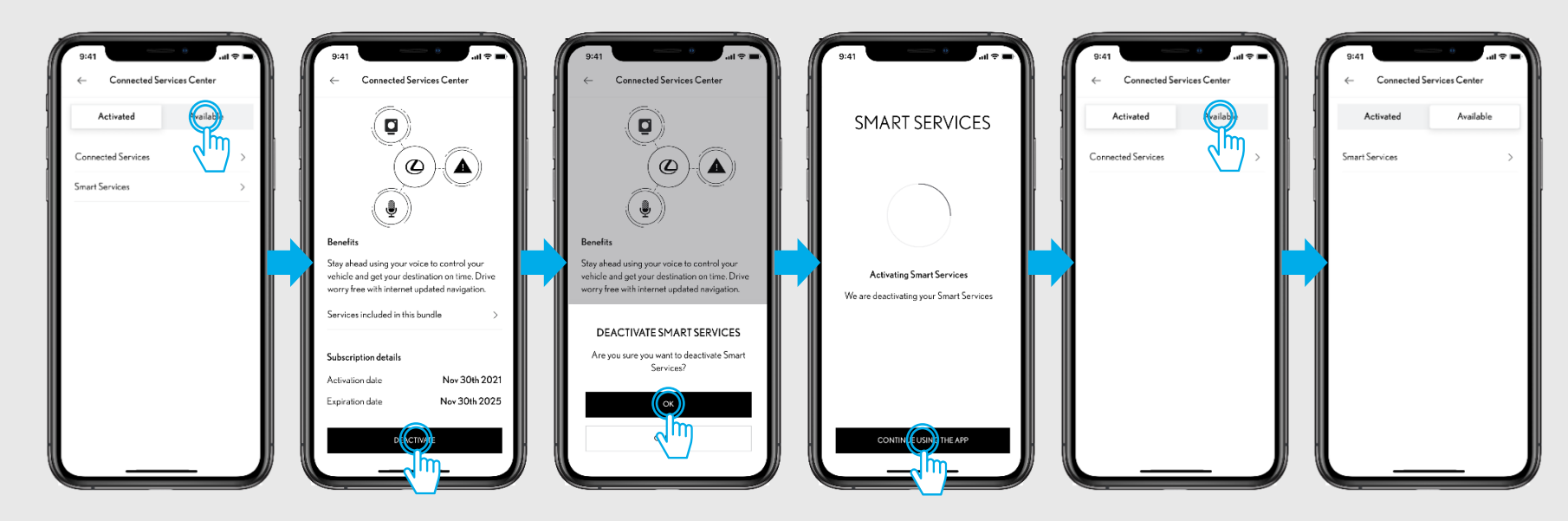

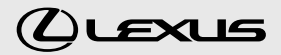

# 6. POISTA SMART-PALVELUT KÄYTÖSTÄ

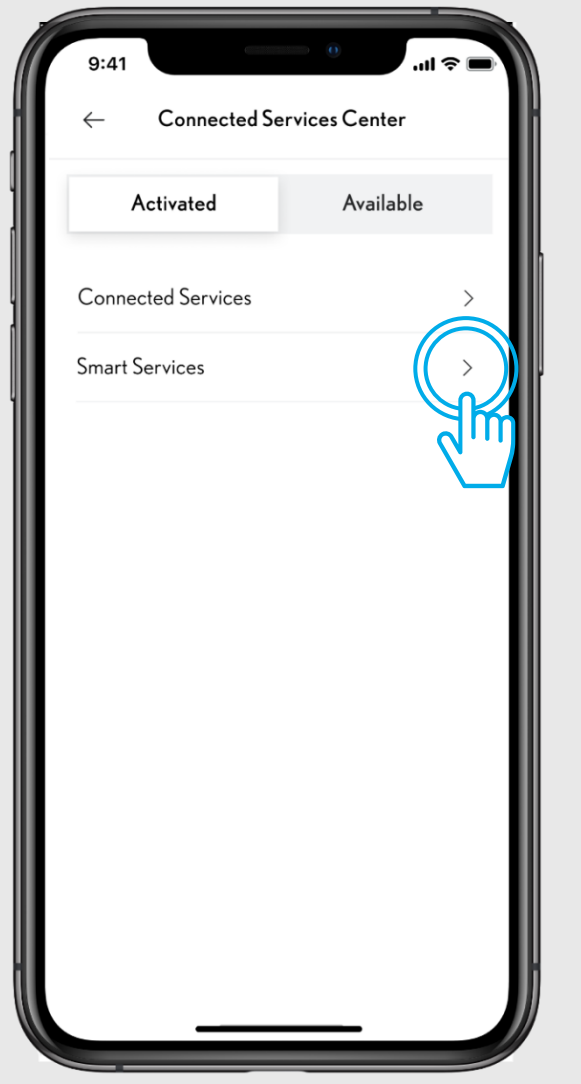

### VAIHE1

Sovelluksen etusivulta klikkaa "Connected palveluiden keskus". Välilehdeltä "Aktivoitu" löydät kaikki aktivoimasi palvelut. Klikkaa palvelua jonka haluat poistaa käytöstä.

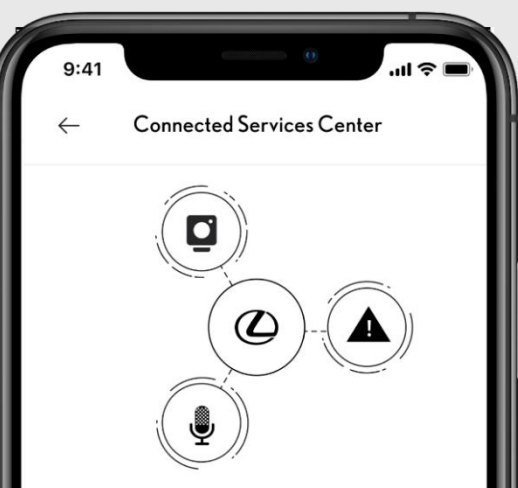

### Benefits

Stay ahead using your voice to control your vehicle and get your destination on time. Drive worry free with internet updated navigation.

Services included in this bundle

Subscription details

Activation dateNov 30th 2021Expiration dateNov 30th 2025

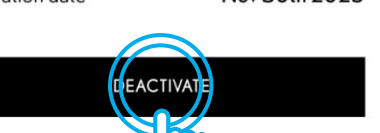

### VAIHE 2

Klikkaa "Poista käytöstä"

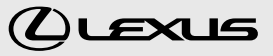

# 6. POISTA SMART-PALVELUT KÄYTÖSTÄ

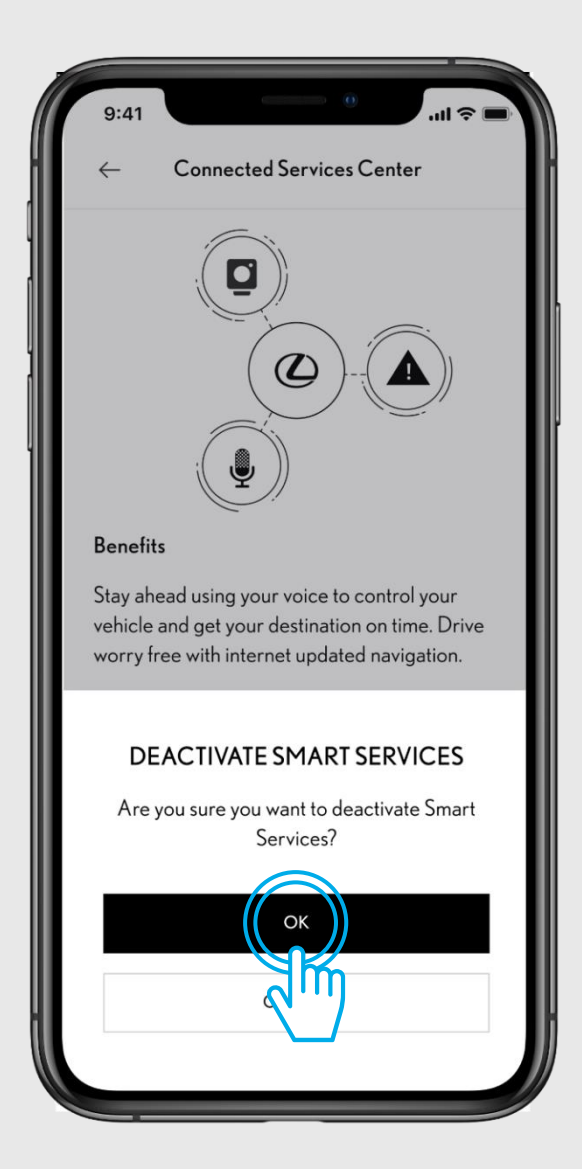

### VAIHE 3

Jos olet varma että haluat poistaa palvelut käytöstä, klikkaa "Ok"

SMART SERVICES **Activating Smart Services** We are deactivating your Smart Services

CONTINUE USING THE APP

### VAIHE 4

Odota hetki. Voit myös jatkaa sovelluksen käyttöä klikkaamalla "Jatka sovelluksen käyttöä", palveluiden lopetusprosessi jatkuu automaattisesti sovelluksen taustalla.

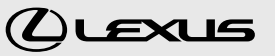

# 6. POISTA SMART-PALVELUT KÄYTÖSTÄ

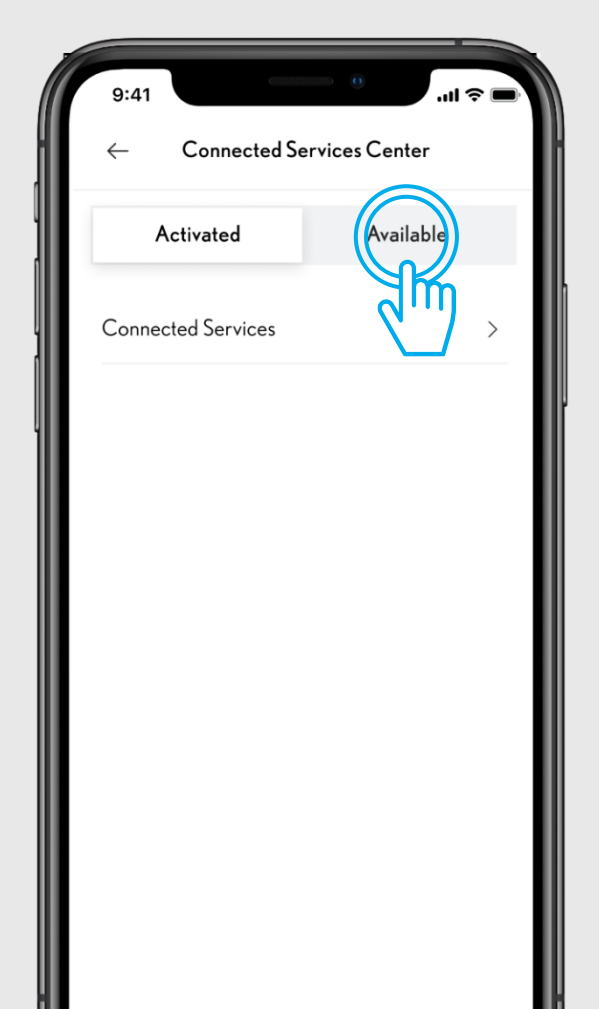

### VAIHE 5

Lopettamasi palvelut eivät enää näy Connected palveluiden keskuksen välilehdellä "Aktivoitu", vaan ne näkyvät välilehdellä "Saatavilla".

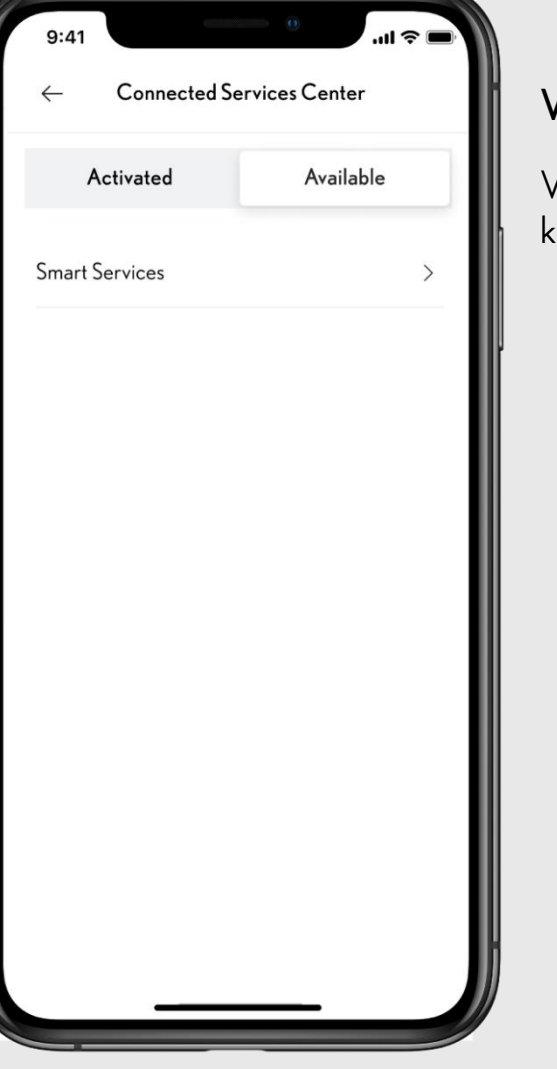

### VAIHE 6

Voi aina uudelleen aktivoida palvelut klikkaamalla palvelua.

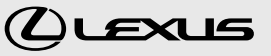

# LEXUS LINK LUO TÄYDELLINEN YHTEYS

© Lexus Link-palvelut kehittyvät ja parantuvat jatkuvasti. Siksi sovelluksen visuaalinen ilme ja applikaatiosta esitetyt kuvat, voivat poiketa siitä mitä näet omassa Lexus Link-sovelluksessasi.

Tutustu Lexus Link sovellukseen ja palveluihin kotisivuillamme osoitteessa: <u>https://www.lexus.fi/omistajalle/connected-palvelut</u> tai kysy lisätietoja palvelevalta Lexus -jälleenmyyjältä.